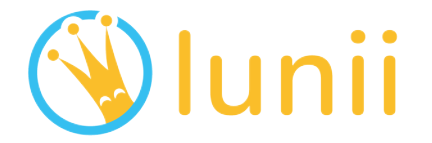

# Ma Fabrique à Histoires

### La Fabbrica delle Storie

Modèle 3 • Modello 3

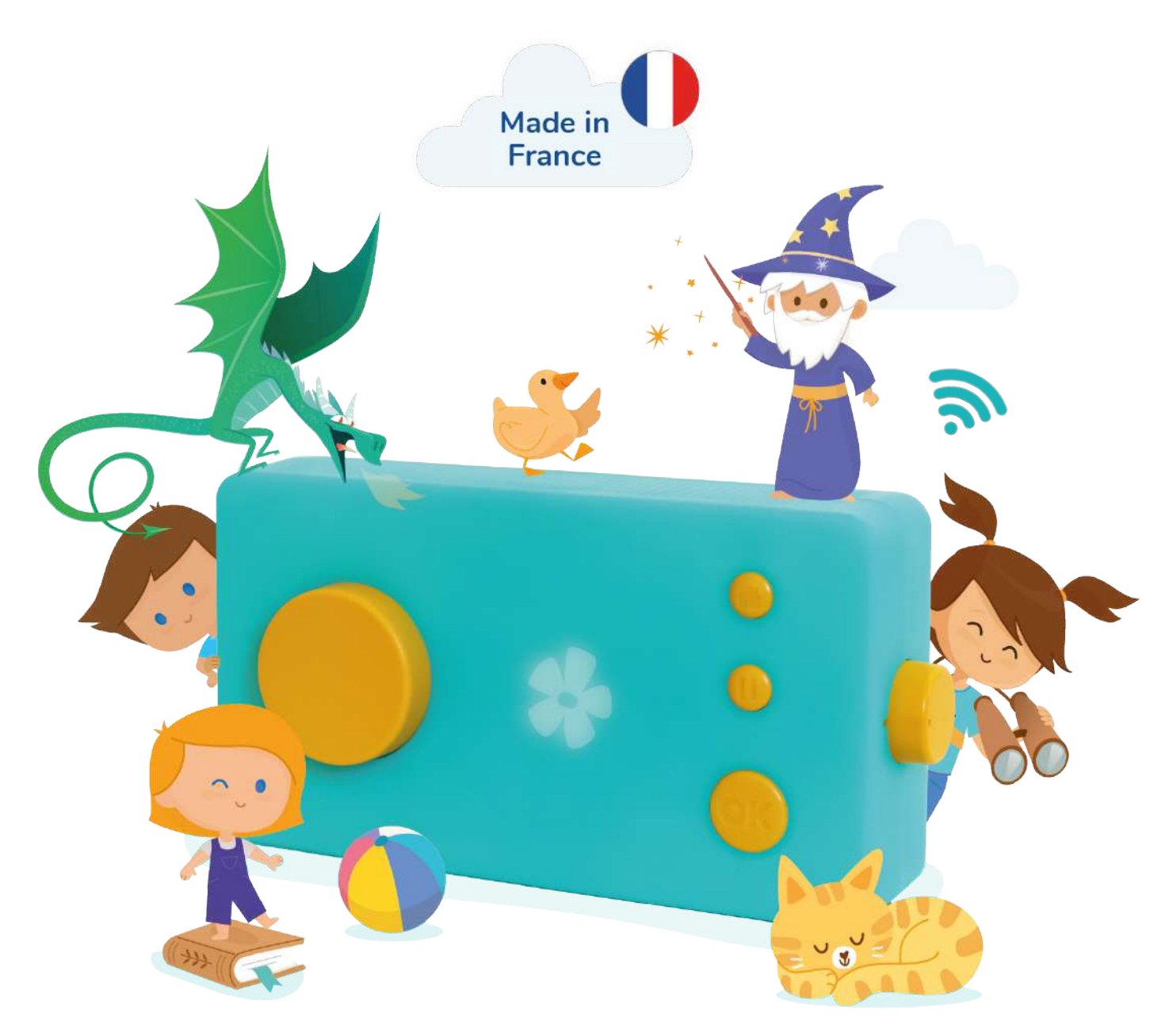

### Manuel d'utilisation

Manuale d'uso

| FR | <br>1-31  |
|----|-----------|
| ΙΤ | <br>32-60 |

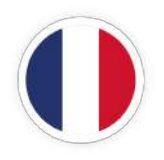

# Ma Fabrique à Histoires

### Sommaire

| Contenu de la boîte                  | . 5 |
|--------------------------------------|-----|
| Commande sur ma Fabrique à Histoires | . 6 |

| Introduction | <br> |  |
|--------------|------|--|

### Initialiser ma nouvelle Fabrique à Histoires

| 1. Installer l'application mobile et créer mon compte Lunii                       | 7 |
|-----------------------------------------------------------------------------------|---|
| 2. Allumer Ma nouvelle Fabrique à Histoires et l'associer à mon smartphone!       | 8 |
| 3. Choisir mon 1er livre audio et personnaliser Ma nouvelle Fabrique à Histoires  | 9 |
| 4. Connecter Ma Fabrique à Histoires au Wifi pour télécharger mon 1er livre audio | 9 |

### Utiliser Ma Fabrique à Histoires

| Écouter une histoire                                               | 11 |
|--------------------------------------------------------------------|----|
| Gérer le son de Ma Fabrique à Histoires                            | 11 |
| Recharger Ma Fabrique à Histoires                                  | 12 |
| La mise en veille de Ma Fabrique à Histoires                       | 13 |
| Le menu Paramètres de Ma Fabrique à Histoires                      | 13 |
| Le mode nuit de Ma Fabrique à Histoires                            | 15 |
| Les paramètres de Ma Fabrique à Histoires sur l'application mobile | 16 |

### Gérer les contenus sur Ma Fabrique à Histoires

| Le catalogue de livres audio interactifs Lunii | 19 |
|------------------------------------------------|----|
| Gérer Ma bibliothèque d'histoires              | 21 |

### Prendre soin de Ma Fabrique à Histoires

| Protéger Ma Fabrique à Histoires | 24 |
|----------------------------------|----|
| Nettoyer Ma Fabrique à Histoires | 25 |
| Réparer Ma Fabrique à Histoires  | 25 |

### Précautions d'emploi

| Manipulation                                           | 26 |
|--------------------------------------------------------|----|
| Rechargement et batterie                               | 26 |
| Problème de santé                                      | 27 |
| Perte d'audition                                       | 27 |
| Utilisation du port USB et du câble                    | 28 |
| Utilisation du produit dans des conditions acceptables | 28 |
| Atmosphères explosives                                 | 28 |
|                                                        |    |
| Nos engagements                                        | 29 |
| Spécifications produits                                | 30 |
| Informations légales                                   | 31 |

### Contenu de la boîte

1 guide de démarrage rapide

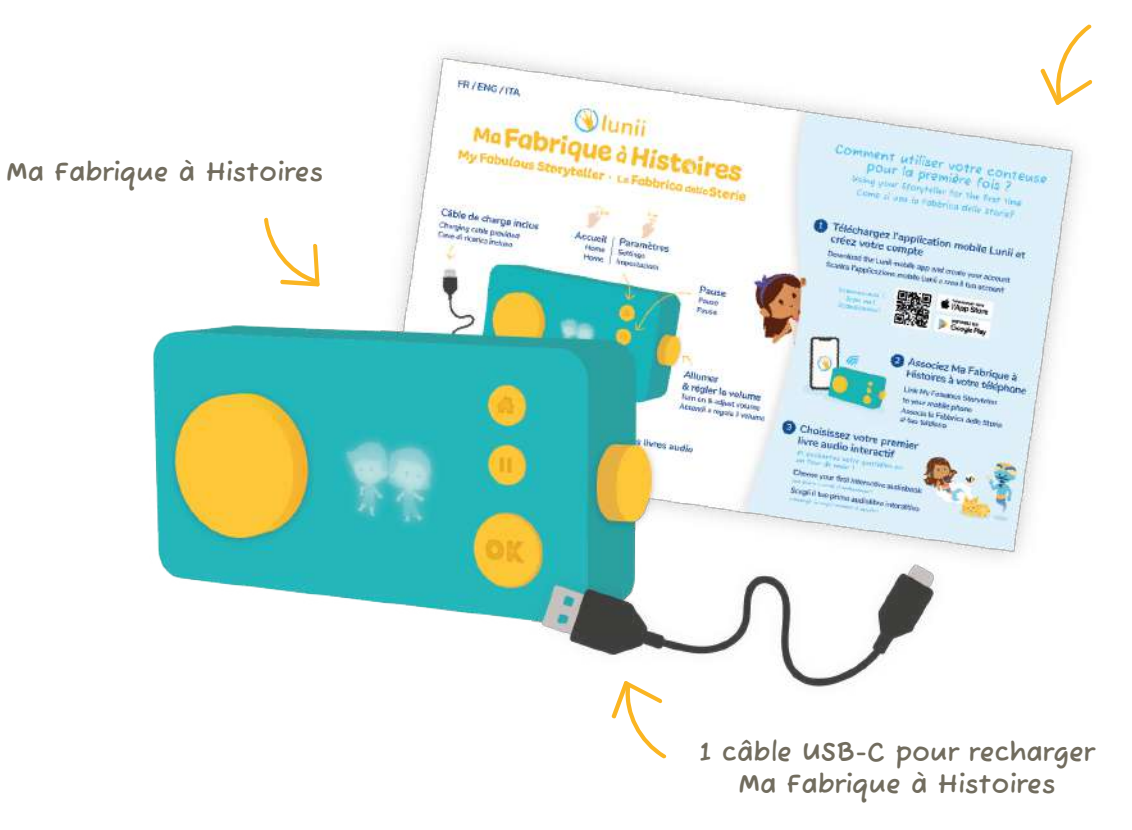

### 1 livre audio interactif inclus, 24 histoires à fabriquer!

L'interactivité est la particularité des livres audio Lunii. Les enfants fabriquent leurs histoires en choisissant les éléments de leurs récits et écoutent leurs créations. Tous nos livres audio renferment ainsi toujours plusieurs histoires...

L'enfant choisit :

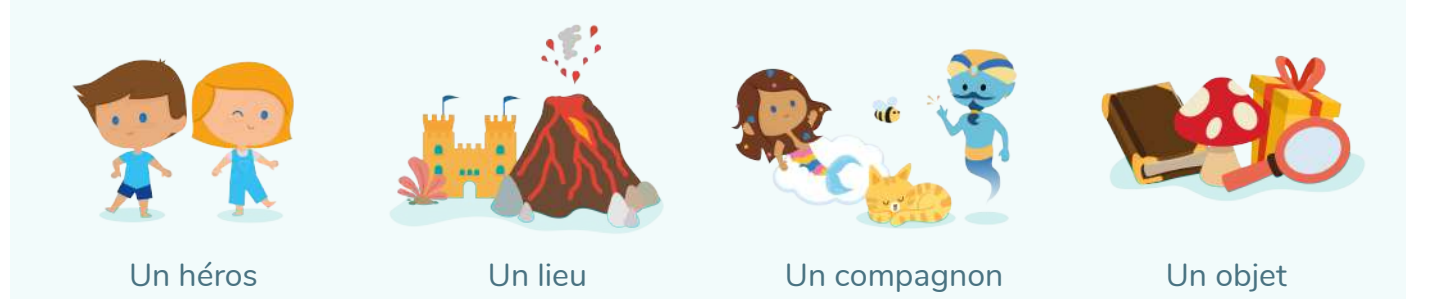

Depuis l'application mobile Lunii, choisissez et téléchargez votre livre audio inclus !

### **Commandes sur Ma Fabrique à Histoires**

### Général

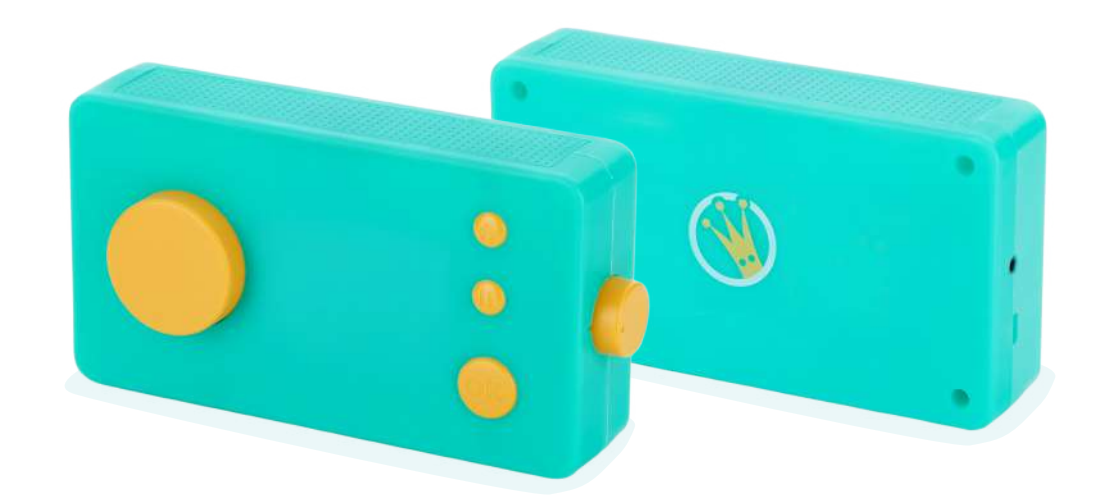

Vue détaillée

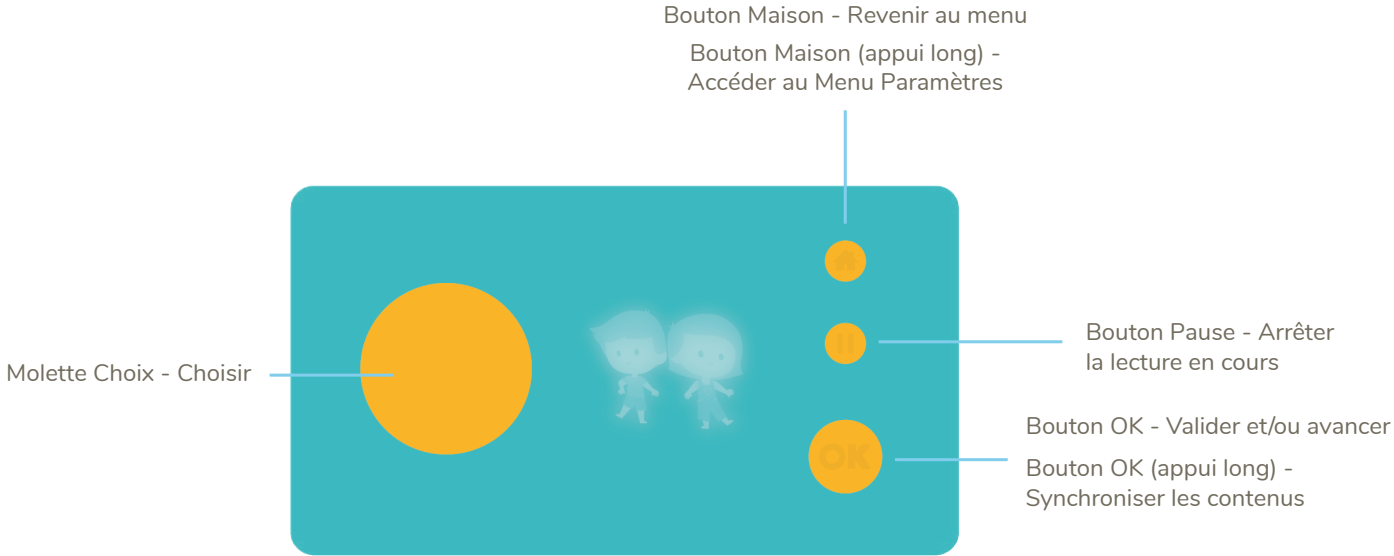

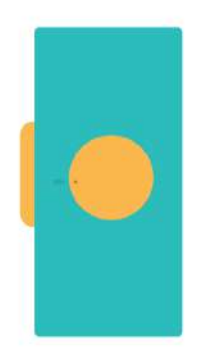

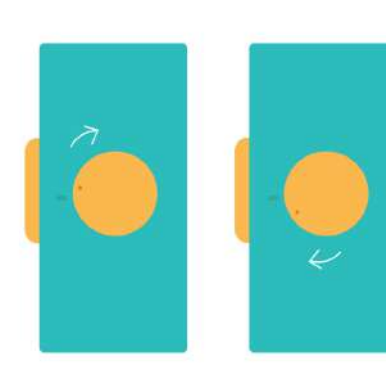

Point sur la molette de volume aligné avec le point sur la coque : l'appareil est éteint

Point sur la molette de volume juste au-dessus du point sur la coque : l'appareil est au volume minimum

Point sur la molette de volume à droite du point sur la coque : l'appareil est au volume maximum

Sortie audio pour brancher un casque ou des écouteurs (prise jack 3.5 mm)

Indication de charge : Vert = Chargée à 100% (prête à être débranchée) Rouge ou orange = En cours de rechargement

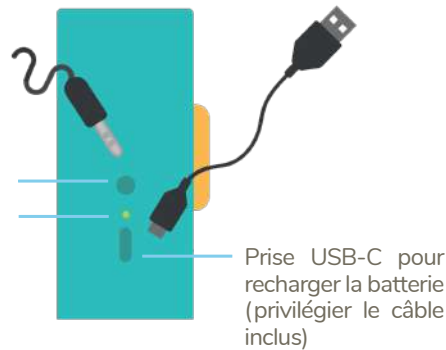

### Introduction

Toute l'équipe de Lunii tient à vous remercier pour votre achat et votre confiance !

« Mettre l'imagination au cœur du développement de l'enfant » est plus qu'une conviction, c'est notre raison d'être! Notre conteuse interactive Ma Fabrique à Histoires a été pensée pour les enfants dès 3 ans. Très intuitive, elle peut être utilisée par l'enfant en toute autonomie et gérée facilement par les parents.

Ce manuel vous guidera dans l'utilisation et la gestion de Ma Fabrique à Histoires pour que vos enfants puissent profiter pleinement de toutes ses fonctionnalités !

### Initialiser Ma nouvelle Fabrique à Histoires

Les étapes suivantes vous indiqueront comment allumer Ma Fabrique à Histoires, la conneter à votre compte Lunii et comment récupérer votre livre audio inclus.

Munissez-vous de votre smartphone et de Ma Fabrique à Histoires... c'est parti !

### 1. Installer l'application mobile et créer mon compte Lunii

Ma Fabrique à Histoires est optimisée pour être entièrement gérée depuis l'application mobile Lunii. Depuis votre compte, vous pourrez contrôler toutes vos Fabriques à Histoires, acheter de nouveaux livres audio, organiser votre bibliothèque et être notifié de nos dernières offres.

### Télécharger l'application mobile Lunii

Disponible sur Android et iOS.

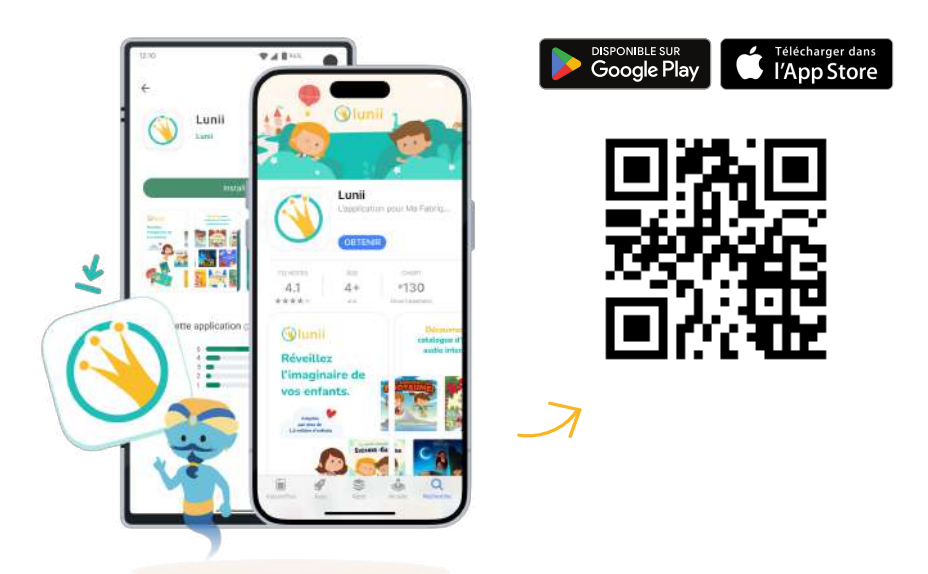

### Créer mon compte Lunii

Depuis l'application mobile Lunii, créez votre compte et suivez les indications sur l'application.

Si vous avez déjà un compte Lunii, connectez-vous sur l'application mobile en utilisant vos identifiants.

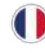

### 2. Allumer Ma nouvelle Fabrique à Histoires et la connecter à mon smartphone

### Allumer Ma nouvelle Fabrique à Histoires

Sortez Ma Fabrique à Histoires de son emballage et allumez-la en tournant la molette « Volume » située sur la droite. Sur la face avant, l'icône Lunii s'affiche 🛞 et un message audio de bienvenue se lance automatiquement.

Ó

Ma Fabrique à Histoires ne s'allume pas ? Elle a sans doute besoin d'être rechargée ! Reportez-vous au chapitre Recharger Ma Fabrique à Histoires pour connaître la procédure à effectuer.

Durant tout l'étape d'initialisation, nous vous conseillons de mettre en charge Ma Fabrique à Histoires sur secteur. Ainsi, sa batterie devrait être pleine pour sa première aventure avec vos enfants !

Il est déconseillé de brancher Ma Fabrique à Histoires à un ordinateur pour sa première initialisation.

### Le Wi-Fi sur Ma Fabrique à Histoires

Cette nouvelle version de Ma Fabrique à Histoires est désormais équipée du Wi-Fi. Plus besoin de câble pour transférer de nouvelles histoires ou la configurer ! Cette nouvelle fonctionnalité rend les mises à jour, la configuration et le téléchargement de nouvelles histoires encore plus facile !

Ø

Et le « sans ondes » dans tout ça ? Ma Fabrique à Histoires émet des ondes Wi-Fi uniquement lors de l'association bet de la synchronisation bet a ces deux modes, le Wi-Fi est automatiquement désactivé. Ainsi, lors de l'écoute, le Wi-Fi est totalement éteint pour garantir une écoute 100 % sans ondes !

Les prochaines étapes vous indiqueront comment associer Ma Fabrique à Histoires à votre compte Lunii et comment la configurer via l'application mobile Lunii.

### Connecter Ma nouvelle Fabrique à Histoires à mon smartphone

Lors de son premier démarrage, Ma Fabrique à Histoires active son Wi-Fi pour vous permettre de la connecter à votre smartphone. Elle affiche alors le pictogramme du mode Association **b**. Pour connecter Ma Fabrique à Histoires à votre smartphone, connectez-vous à votre compte Lunii depuis l'application mobile Lunii et suivez les indications.

L'application mobile vous invitera à scanner le QR Code situé sous Ma Fabrique à Histoires afin qu'elle puisse reconnaitre le modèle du produit.

O

### Je n'arrive pas à scanner le QR Code sous Ma Fabrique à Histoires.

Si votre QR code est endommagé ou illisible, cliquez sur le bouton «Un souci avec votre QR code ?» pour saisir manuellement le numéro de série inscrit sous Ma Fabrique à Histoires (14 chiffres).

Une fois l'appareil identifié, l'application mobile affichera un écran de confirmation et vous pourrez continuer l'association 🛃 .

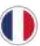

### 3. Choisir mon 1er livre audio et personnaliser Ma nouvelle Fabrique à Histoires

### Choisir mon premier livre audio

Votre achat inclut un premier livre audio interactif!

Si Ma Fabrique à Histoires est bien connectée à votre smartphone, c'est le moment de choisir votre livre audio inclus!

Pour découvrir notre sélection, suivez les indications sur l'application mobile et sélectionnez le livre audio de votre choix pour le télécharger sur Ma Fabrique à Histoires.

### Personnaliser Ma Fabrique à Histoires

La prochaine étape consiste à personnaliser votre conteuse! Pour cela, donnez-lui un petit nom mignon et choisissez l'avatar qui la représentera en continuant de suivre les indications sur l'application mobile. C'est le moment de donner libre cours à votre imagination !

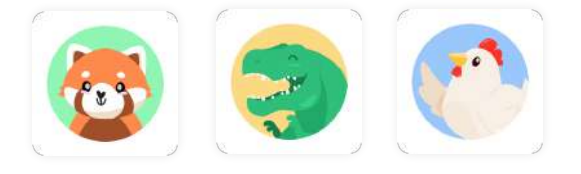

Si vous possédez plusieurs Fabriques à Histoires, cette personnalisation vous aidera à la reconnaître dès le démarrage et à l'identifier sur l'écran de gestion de l'application mobile Lunii.

Vous pourrez changer le nom et l'avatar de votre Fabrique à Histoires plus tard si vous changez d'avis. Reportez-vous au chapitre Personnaliser Ma Fabrique à Histoires pour connaître la procédure à effectuer.

### 4. Connecter Ma Fabrique à Histoires au Wifi pour télécharger mon 1er livre audio

### Connecter Ma Fabrique à Histoires à mon réseau Wi-Fi domestique

Il est maintenant temps de fournir les informations nécessaires à Ma Fabrique à Histoires afin qu'elle puisse se connecter à votre réseau Wi-Fi! Promis, ça ne sera pas long!

La liste des réseaux Wi-Fi domestiques (2,4 GHz) détectés par Ma Fabrique à Histoires s'affiche sur l'application mobile. Sélectionnez le réseau Wi-Fi de votre choix et entrez son mot de passe (généralement inscrit sur votre box Internet).

Pendant cette étape, le pictogramme d'association 🐻 s'affiche sur Ma Fabrique à Histoires. Lorsque la connexion au réseau Wi-Fi est établie, un écran de succès apparaît sur l'application ! Vous pouvez commencer à découvrir le reste de l'application mobile Lunii pendant que Ma Fabrique à Histoires termine ses derniers préparatifs !

Ma Fabrique à Histoires passera ensuite automatiquement à l'étape suivante (l'association de Ma nouvelle Fabrique à Histoires à mon compte Lunii).

Ma Fabrique à Histoires n'arrive pas à se connecter à mon réseau Wi-Fi? Suivez les indications sur votre application mobile pour connecter manuellement Ma Fabrique à Histoires à votre réseau.

Je voudrais me connecter à un réseau Wi-Fi public Même si cela est possible, Lunii ne recommande pas de connecter Ma Fabrique à Histoires sur un réseau Wi-Fi non sécurisé.

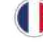

### L'association de Ma Fabrique à Histoires à mon compte Lunii

Une fois connectée au réseau Wi-Fi, Ma Fabrique à Histoires passe automatiquement en mode Synchronisation 😰 pour effectuer ses mises à jour et s'associer à votre compte Lunii. Vous n'avez aucune action à réaliser. L'application mobile vous indiquera si une difficulté survient.

### Un compte Lunii = une bibliothèque de livres audio interactifs!

Les livres audio présents dans votre Fabrique à Histoires sont associés à votre compte Lunii. L'achat de nouveaux livres audio doit donc impérativement se faire depuis votre compte Lunii. En effet, si votre Fabrique à Histoires est associée à un compte A mais que vous décidez de la connecter à un compte **B**, cette opération dissociera Ma Fabrique à Histoires du compte **A**. Si du contenu était chargé sur Ma Fabrique à Histoires depuis le compte A, ce contenu sera supprimé de la conteuse (et non du compte Lunii). Ainsi, ce seront donc les livres audio du compte **B** qui seront synchronisés sur votre Fabrique.

Vous pouvez associer jusqu'à 3 Fabriques à Histoires sur un compte Lunii.

### Le transfert de mon 1er livre audio

Une fois votre nouvelle Fabrique à Histoires associée à votre compte, elle continue sa synchronisation 😰 pour télécharger votre 1er livre audio et enregistrer les paramètres que vous avez défini sur l'application mobile.

Vous n'avez aucune action à réaliser. L'application mobile vous indiquera si une difficulté survient.

Veuillez patienter le temps que Ma Fabrique à Histoires finisse sa première synchronisation.

Le temps de synchronisation peut fortement varier en fonction de la qualité de votre connexion Wi-Fi et du nombre de livres audio à transférer. Vous pouvez suivre l'avancement des transferts depuis l'application mobile.

Une fois la première synchronisation terminée, un pictogramme de réussite s'affiche sur Ma Fabrique à Histoires 😰 et le livre audio apparaît dans la section « Dans ma Fabrique » sur l'application mobile (au sein de l'onglet « Appareils »).

À la fin de la synchronisation, le Wi-Fi se coupe automatiquement. Ma Fabrique à Histoires est maintenant prête pour devenir le nouveau compagnon de vos enfants !

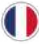

### Utiliser Ma Fabrique à Histoires

### Écouter une histoire

**1.** Allumez Ma Fabrique à Histoires à l'aide de la molette de volume située sur la tranche droite.

2. Faites défiler les différents livres audio téléchargés grâce à la molette de choix.

3. Appuyez sur le bouton OK pour sélectionner celui que vous souhaitez écouter.

C'est le moment de fabriquer vos histoires et de laisser opérer la magie de Ma Fabrique à Histoires ! **4.** Tournez la molette de choix à chaque interaction pour parcourir les différentes options et validez en appuyant sur le bouton OK.

**Astuce 1 :** Une fois une histoire démarrée, vous pouvez la mettre en pause en appuyant sur le bouton Pause.

**Astuce 2 :** Nos livres audio de la catégorie « Participe à l'aventure » disposent d'une introduction commune. Pour passer cette introduction, appuyez sur le bouton OK. Le bouton OK vous permet également de passer directement au choix suivant.

Découvrez toutes nos catégories de livres audio et leurs astuces dans le paragraphe Les catégories de livres audio Lunii.

Si vous souhaitez revenir au choix des livres audio, appuyez deux fois sur le bouton Maison 🌰

### Gérer le son de Ma Fabrique à Histoires

Pour ajuster le volume de Ma Fabrique à Histoires, tournez la molette de volume située sur la droite de Ma Fabrique à Histoires.

Le volume de Ma Fabrique à Histoires est adapté pour les enfants. Ma Fabrique à Histoires respecte la norme fixée pour les jouets électroniques. Son volume maximal via les hautparleurs est limité à 85 décibels (selon la norme EN 71-1 : 2014 +A1 : 2018 pour l'acoustique des jouets tenus en main). Néanmoins, reportez-vous au chapitre Perte d'audition pour les recommandations d'usage des produits audio.

Ma Fabrique à Histoires dispose d'une prise jack 3,5 mm. Vous pouvez y brancher un casque audio ou des écouteurs filaires pour que les enfants puissent écouter leurs histoires préférées partout ! Veillez à utiliser uniquement un casque ou des écouteurs compatibles avec Ma Fabrique à Histoires et adaptés aux oreilles des enfants (85 décibels maximum).

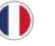

# Octave

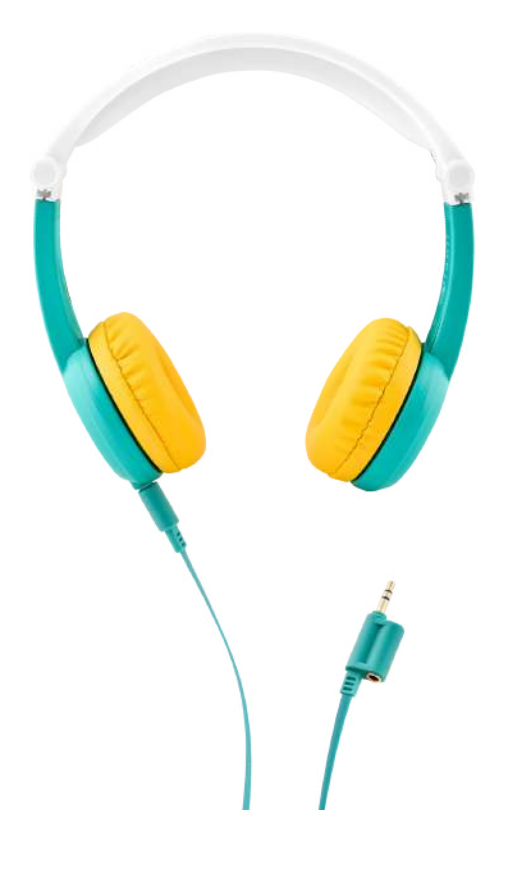

#### Le casque audio assorti à Ma Fabrique à Histoires!

Conçu pour les enfants de 3 à 7 ans, le volume d'Octave est limité à 85 décibels. Son arceau rembourré et réglable s'adapte à la taille de la tête de votre enfant et il est pliable pour faciliter son rangement. Le petit plus d'Octave ? Une double prise jack pour écouter partout ses histoires préférées seul ou à deux !

Découvrez Octave sur notre site https://lunii.com/fr-fr/octave/

Il est sous la responsabilité d'un adulte de choisir un casque ou des écouteurs adaptés à l'âge de l'enfant.

Ma Fabrique à Histoires est vendue sans le casque Octave.

### **Recharger Ma Fabrique à Histoires**

Lorsque Ma Fabrique à Histoires est à court d'énergie, elle affiche un pictogramme de batterie vide 💋 . Il est alors temps de la recharger !Vous pouvez recharger Ma Fabrique à Histoires de deux manières :

#### Recharger le produit via votre ordinateur

Connectez Ma Fabrique à Histoires au port USB de votre ordinateur à l'aide du câble USB-C fourni dans la boîte d'emballage. L'ordinateur doit être allumé et non pas en mode suspension d'activité. Si la diode ne s'allume pas, il est possible que le produit ne soit pas connecté à un port USB. Essayez de le connecter à un autre port USB de votre ordinateur. Si la diode ne s'allume toujours pas, essayez à l'aide d'une autre câble USB-C.

#### Recharger le produit à l'aide d'un adaptateur secteur USB

Connectez le câble USB-C fourni à un adaptateur secteur, puis connectez l'autre extrémité à Ma Fabrique à Histoires. Branchez ensuite l'adaptateur secteur à une prise de courant en état de fonctionnement.

N'utilisez que des adaptateurs secteurs USB qui présentent la mention 5 V. Il est fortement déconseillé d'utiliser des adaptateurs à charge rapide « fast charge/quick charge ». Vous les reconnaitrez grâce à la présence des mentions 7V, 9V ou 12V sur l'adaptateur. Leur utilisation présente un risque de détérioration de la batterie.

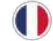

La diode au-dessus du port USB-C vous indique l'état de la charge.

Rouge (ou orange) = Ma Fabrique à Histoires est en charge.

Verte : la charge est terminée.

Lorsque Ma Fabrique à Histoires est complètement chargée, vous pouvez l'utiliser en écoute pendant 6 à 8 heures.

### Les bonnes pratiques pour recharger Ma Fabrique à Histoires

Nos batteries utilisent la technologie Li-ion. Ces dernières ont une grande autonomie, se chargent rapidement et durent plus longtemps. L'autonomie de la batterie est liée à de multiples facteurs, tels que le nombre de cycles de charge et son entretien.

Voici les bonnes pratiques pour recharger Ma Fabrique à Histoires :

- Évitez de la laisser déchargée pendant une longue durée.
- Évitez de la charger dans un environnement chaud, de l'exposer à des températures élevées ou de la laisser au soleil trop longtemps.

Le vieillissement de la batterie peut causer des changements de performance de Ma Fabrique à Histoires.

Reportez-vous au chapitre Rechargement et batterie pour plus d'informations

### La mise en veille de Ma Fabrique à Histoires

Si vous n'utilisez pas Ma Fabrique à Histoires pendant plus de 5 minutes, elle se mettra en veille automatiquement. Pour la réveiller, appuyez sur le bouton OK.

Au bout d'un certain temps, elle va toutefois totalement s'éteindre. Dans ce cas, éteignez puis rallumez-la.

Pour préserver l'autonomie de la batterie, nous vous conseillons d'éteindre Ma Fabrique à Histoires après chaque utilisation.

### Le menu Paramètres de Ma Fabrique à Histoires

### Accéder au menu Paramètres de Ma Fabrique à Histoires

Pour accéder aux paramètres de Ma Fabrique à Histoires, appuyez 3 secondes sur le bouton Maison .

Un pictogramme de roue crantée apparaîtra quelques secondes pour vous indiquer que vous êtes bien entré dans le menu Paramètres 🛞 .

Pour explorer les paramètres de Ma Fabrique à Histoires, tournez la molette de choix. Pour guitter ce menu, appuyez sur le Maison .

Q

Le menu Paramètres n'est pas accessible durant la phase d'initialisation de Ma Fabrique à Histoires. Suivez le chapitre initialiser Ma nouvelle Fabrique à Histoires pour réaliser l'initialisation.

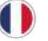

### Afficher le niveau de batterie de Ma Fabrique à Histoires

Le premier sous-menu accessible dans le menu Paramètres est l'affichage du niveau de la batterie 🔟 .

Le sous-menu s'affiche automatiquement quand vous entrez dans le menu Paramètres. Pour réactualiser le niveau de la batterie, appuyez sur le bouton OK.

### Ajuster la luminosité des pictogrammes de Ma Fabrique à Histoires

Par défaut, la luminosité des pictogrammes est réglée au maximum.

Dans le menu Paramètres, tournez la molette de choix pour accéder au pictogramme « Luminosité » 🔞 .

Appuyez sur le bouton OK pour entrer dans le sous-menu.

Ajustez la luminosité avec la molette de choix puis validez en appuyant sur le bouton OK ou bien appuyez directement sur le bouton Maison pour revenir au menu.

 $\dot{\mathbf{O}}$ 

Vous pouvez ajuster la luminosité des pictogrammes même lorsque le Mode Nuit est activé.

Au prochain démarrage de Ma Fabrique à Histoires, la luminosité sera automatiquement remise à sa valeur par défaut (au maximum).

### Activer la connexion de Ma Fabrique à Histoires avec mon smartphone

Dans le menu Paramètres, tournez la molette de choix pour accéder au pictogramme « Association » 🐻 .

Pour activer la connexion avec votre smartphone, appuyez sur le bouton OK.

N'oubliez pas, vous devez utiliser l'application mobile Lunii pour connecter Ma Fabrique à Histoires à votre smartphone.

Tant que Ma Fabrique à Histoires n'est pas connectée à votre smartphone, vous pouvez quitter le mode Association en appuyant sur le bouton Maison.

Si Ma Fabrique à Histoires est en train d'échanger des informations avec votre smartphone, elle sera bloquée en mode Association.

Une fois connectée à votre smartphone, une petite coche apparaît sur l'icône Association Une fois la configuration terminée, Ma Fabrique à Histoires quittera automatiquement le mode Association pour revenir au menu Paramètres.

### Lancer la synchronisation de Ma Fabrique à Histoires

Dans le menu Paramètres, tournez la molette de choix pour accéder au pictogramme « Synchronisation » 🚱 .

Appuyez sur le bouton OK pour démarrer la synchronisation de Ma Fabrique à Histoires.

Ì)

Astuce : Pour lancer une synchronisation sans passer par le menu Paramètres, appuyez 3 secondes sur le bouton OK.

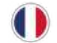

Durant la phase de synchronisation, le pictogramme de synchronisation is anime sur Ma Fabrique à Histoires. Une fois la synchronisation terminée, une petite coche apparaît sur l'icône synchronisation pendant quelques secondes. Pour retourner au menu Paramètres, appuyez sur le bouton OK ou sur le bouton Maison .

### Afficher la version du Firmware installée sur Ma Fabrique à Histoires

Dans le menu Paramètres, tournez la molette de choix pour accéder au pictogramme « About » — . Pour visualiser la version la version Firmware installée sur votre Fabrique à Histoires, appuyez sur le bouton OK.

Pour retourner au menu Paramètres, appuyez sur le bouton OK ou sur le bouton Maison.

### Le mode nuit de Ma Fabrique à Histoires

Le Mode Nuit permet d'écouter Ma Fabrique à Histoires pendant les temps calmes. Lorsqu'il est activé, le Mode Nuit permet de :

- supprimer la relance visuelle et audio à la fin des histoires,
- diminuer la luminosité des pictogrammes,
- limiter le volume sonore,
- enchaîner automatiquement jusqu'à 10 histoires.

Par défaut, le Mode Nuit n'est pas disponible directement sur Ma Fabrique à Histoires. Pour l'activer, rendez-vous sur l'application mobile Lunii.

#### Configurer le mode Nuit sur l'application mobile

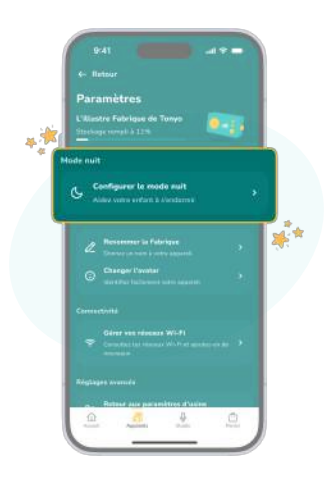

Sur l'écran de paramètres de l'application mobile, vous pouvez configurer les différents paramètres du Mode Nuit pour l'ajuster selon vos préférences pour le rituel du coucher.

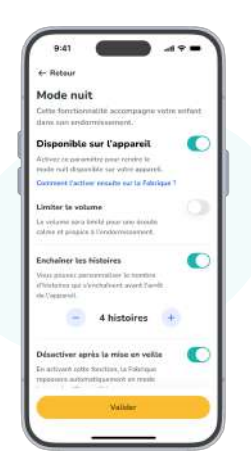

Depuis cet écran, vous pouvez choisir d'activer ou de désactiver le Mode Nuit au prochain allumage de Ma Fabrique à Histoires.

Pour que la configuration choisie du Mode Nuit soit prise en compte, une synchronisation de Ma Fabrique à Histoires est nécessaire. Reportez-vous au chapitre Lancer la synchronisation de Ma Fabrique à Histoires pour connaître la procédure à effectuer.

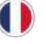

Vous devez rendre disponible le Mode Nuit via l'application mobile Lunii pour pouvoir y accéder sur Ma Fabrique à Histoires. Par défaut, le mode n'est pas disponible. Reportez-vous au chapitre précédent Configurer le mode Nuit sur l'application mobile pour plus de détails.

Dans le menu Paramètres, tournez la molette de choix pour accéder au pictogramme « Mode Nuit » () .

Appuyez sur le bouton OK pour passer du Mode Jour 🧐 au Mode Nuit 💽 sur Ma Fabrique à Histoires.

Par défaut, le Mode Nuit reste activé même après le redémarrage de Ma Fabrique à Histoires. Vous pouvez changer cette configuration via l'application mobile; sur l'écran de paramètres de Ma Fabrique à Histoires.

Le Mode Nuit n'est pas compatible avec tous les livres audio du catalogue. Seuls les livres audio de la catégorie « Mes histoires à composer » sont compatibles. Pour connaître la catégorie de vos livres audio, référez-vous aux pages livres sur le catalogue de notre site.

### Les paramètres de Ma Fabrique à Histoires sur l'application mobile

Depuis l'application mobile Lunii, cliquez sur le bouton « Paramètres de Ma Fabrique » sur l'écran de gestion pour accéder à tous les paramètres de Ma Fabrique à Histoires.

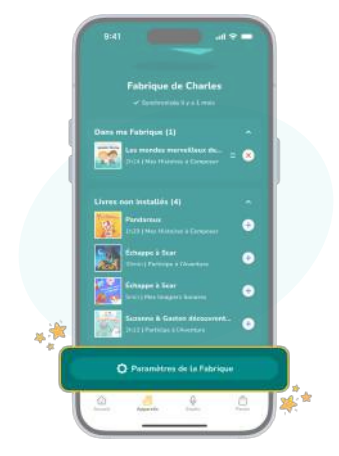

Pour que certains paramètres soient pris en compte, vous devez effectuer une synchronisation de Ma Fabrique à Histoires. Reportez-vous au chapitre Lancer la synchronisation de Ma Fabrique à Histoires pour les détails de la procédure à effectuer.

Certains paramètres demanderont de connecter directement votre Fabrique à Histoires à votre smartphone. Reportez-vous au chapitre Activer la connexion de Ma Fabrique à Histoires avec mon smartphone pour les détails de la procédure à effectuer sur votre Fabrique à Histoires.

Č

Un seul outil pour les contrôler tous ! Si vous avez plusieurs Fabriques à Histoires associées à votre compte, glissez de gauche à droite dans le menu de gestion de l'application mobile pour accéder aux écrans de gestion de chacune de vos Fabriques à Histoires.

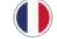

### Renommer Ma Fabrique à Histoires

Pour modifier le nom de Ma Fabrique à Histoires, rendez-vous sur l'écran de paramètres de l'application mobile.

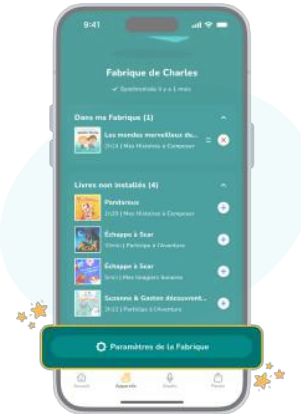

Une fois modifié, le nouveau nom s'affichera sur l'écran de gestion.

### Changer l'avatar de Ma Fabrique à Histoires

L'avatar correspond au petit personnage lumineux qui apparaît brièvement sur l'écran de Ma Fabrique à Histoires lorsque vous l'allumez. Il représente votre Fabrique sur l'écran de gestion de l'application mobile Lunii.

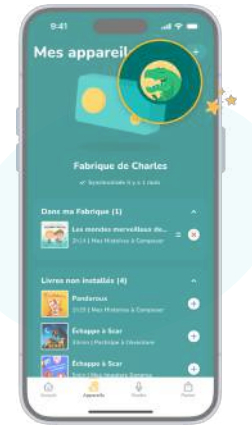

Une fois modifié, le nouvel avatar s'affichera sur l'écran de gestion.

Pour que le nouvel avatar choisi soit pris en compte, une synchronisation de Ma Fabrique à Histoires est nécessaire. Reportez-vous au chapitre Lancer la synchronisation de Ma Fabrique à Histoires pour les détails de la procédure à effectuer.

### Gérer les réseaux Wi-Fi de Ma Fabrique à Histoires

Vous pouvez enregistrer jusqu'à 10 réseaux Wi-Fi sur Ma Fabrique à Histoires.

| Gérer  | vos réseaux V   | Vi-Fi.         |   |
|--------|-----------------|----------------|---|
| muna W | n rating 200 an | che in grin in |   |
| -      | Continuer       |                |   |
| 1      |                 |                | ľ |
| L      |                 |                |   |
| L      |                 |                |   |
| L      |                 |                |   |
|        |                 |                |   |
|        |                 |                |   |

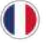

5

Pour gérer les réseaux Wi-Fi de Ma Fabrique à Histoires, vous devez la connecter à votre smartphone. Reportez-vous au chapitre Activer la connexion de Ma Fabrique à Histoires avec mon smartphone pour les détails de la procédure à effectuer.

Une fois Ma Fabrique à Histoires connectée à votre smartphone, suivez les indications sur l'application mobile Lunii pour ajouter ou supprimer un réseau Wi-Fi.

### Réinitialiser Ma Fabrique à Histoires aux paramètres d'usine

Si vous souhaitez donner votre Fabrique à Histoires à un nouvel utilisateur ou si vous rencontrez un souci sur votre appareil, il est possible de rendre Ma Fabrique à Histoires comme neuve ! Pour cela, vous pouvez la réinitialiser aux paramètres d'usine et redémarrer l'aventure.

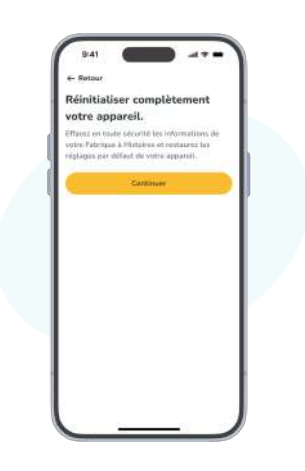

Une fois Ma Fabrique à Histoires réinitialisée aux paramètres d'usine, elle redémarrera et un message de bienvenue se lancera automatiquement.

Ó

**ATTENTION :** la réinitialisation aux paramètres d'usine va supprimer tous les contenus et les paramètres de Ma Fabrique à Histoires.

ATTENTION : la réinitialisation aux paramètres d'usine est irréversible.

Si vous réinitialiser Ma Fabrique à Histoires, vous devrez reprendre toutes les étapes d'initialisation comme si c'était un nouvel appareil. Reportez-vous au chapitre Initialiser Ma nouvelle Fabrique à Histoires pour effectuer de nouveau l'initialisation une fois celle-ci remise aux paramètres d'usine.

Pour réinitialiser Ma Fabrique à Histoires aux paramètres d'usine, vous devez la connecter à votre smartphone. Reportez-vous au chapitre Activer l'association de Ma Fabrique à Histoires avec mon smartphone pour les détails de la procédure à effectuer.

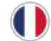

### Gérer les contenus sur Ma Fabrique à Histoires

### Le catalogue de livres audio interactifs Lunii

À chaque âge ses héros et ses histoires ! Contes, fictions, documentaires... des centaines de livres audio dans 7 langues peuvent venir enrichir Ma Fabrique à Histoires.

# les y/ editions

Les Éditions Lunii proposent un catalogue d'histoires pour développer la mémoire auditive, enrichir l'imaginaire, la culture et le vocabulaire. Nous avons le désir de proposer aux enfants un parcours audio immersif grâce à nos auteurs, traducteurs, ingénieurs du son, comédiens et designers sonores.

Nous proposons un contenu divers, original et en partenariat. Des aventures rocambolesques, des contes fantastiques, des histoires du quotidien, des récits historiques, des quiz ludiques, des histoires qui font voyager dans des pays réels ou imaginaires, des histoires de petites filles, de petits garçons ou d'animaux, des histoires de vie...

Nous croyons que le développement de l'enfant se fait par l'éveil, la curiosité et l'accès à une diversité de contenus pour développer son propre sens critique.

Vous pouvez consulter le catalogue Lunii et acheter des livres audio directement sur notre site www.lunii.com ou sur notre application mobile Lunii.

### Les catégories de livres audio Lunii

Il existe plusieurs catégories de livres audio qui fonctionnent chacun de façons différentes.

Vous pouvez trier le catalogue Lunii selon les catégories de livre audio que vous recherchez sur notre site www.lunii.com ou sur notre application mobile Lunii.

Vous retrouvez également la catégorie du livre audio au-dessus du résumé.

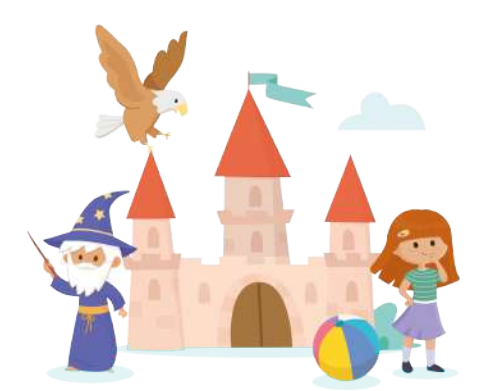

#### Mes Histoires à Composer

Ces livres audio sont destinés aux plus jeunes. L'enfant choisit un héros, un lieu, un accessoire, et un compagnon puis écoute sa création.

Astuce : Si vous souhaitez passer rapidement une question, vous pouvez appuyer sur le bouton OK pendant qu'elle est énoncée pour entendre directement les choix relatifs à cette question.

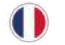

#### Participe à l'Aventure

Ces livres audio sont destinés aux enfants à partir de 5 ans. L'enfant interagit tout au long de l'histoire pour décider du destin des personnages. Les choix qu'il fera entraîneront des issues différentes !

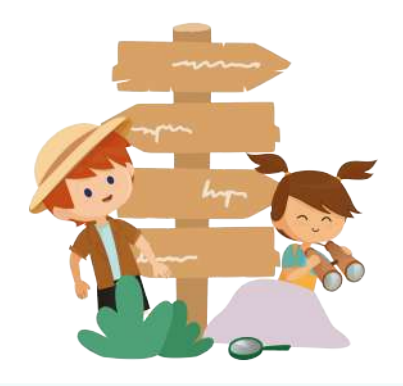

Astuce : Vous désirez passer une partie de l'histoire ? Appuyez sur le bouton OK pour arriver directement au prochain choix de l'aventure. Pratique pour tester toutes les alternatives sans avoir à réécouter toute une branche de l'histoire ! Cette astuce est aussi valable pour passer l'introduction, s'il y en a une.

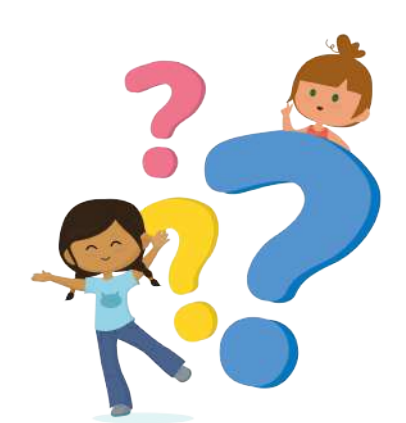

#### Ma Boîte à Quiz

Ces livres audio travaillent la culture générale ! Des quiz pour tous les niveaux et sur des thèmes divers pour s'amuser seul ou en famille !

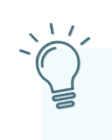

Astuce : À chaque question, trois réponses sont suggérées. Si vous répondez correctement, vous passez à la question suivante. Si la réponse est erronée, la question vous est à nouveau posée pour retenter votre chance !

#### Mes Imagiers sonores

Ces livres audio sont destinés aux tout-petits ! Grâce aux imagiers sonores, ils découvrent une large palette de bruits. Idéal pour titiller leurs oreilles et aiguiser leur curiosité.

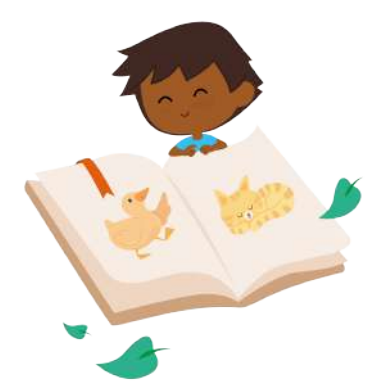

Č

Astuce : Pour explorer l'imagier sonore, tournez la molette de choix ou appuyez sur le bouton OK pour voyager de bruit en bruit. Et n'oubliez pas la dernière piste qui les rassemble tous dans une séquence scénarisée !

### Gérer Ma bibliothèque d'histoires

Vous pouvez installer vos livres audio sur toutes les Fabriques à Histoires associées à votre compte Lunii (au maximum 3 Fabriques à Histoires par compte). Une Fabrique à Histoires peut contenir plusieurs dizaines (centaines !) de livres audio !

Un seul outil pour les contrôler tous ! Si vous avez plusieurs Fabriques à Histoires associées à votre compte, glissez de gauche à droite dans le menu de gestion de l'application mobile pour accéder aux écrans de gestion de chacune de vos Fabriques à Histoires.

### Ajouter des livres audio dans Ma bibliothèque

Vous pouvez acquérir de nouveaux livres audio par différents moyens : achat direct depuis l'application mobile Lunii ou notre site Internet **www.lunii.com**; souscription à l'abonnement Lunii; ajout d'un code livre...

Lorsque vous achetez un livre audio, celui-ci est automatiquement ajouté à la bibliothèque d'histoires de votre compte Lunii. Vous pouvez visualiser votre bibliothèque directement depuis l'application mobile Lunii ou sur notre site Internet **www.lunii.com**.

Votre bibliothèque de livres audio est associée à votre compte utilisateur Lunii.

### Planifier la mise à jour des contenus sur l'application mobile

Depuis l'application mobile Lunii, vous pouvez voir quels livres audio sont déjà installés sur Ma Fabrique à Histoires et quels livres audio de votre Bibliothèque ne sont pas encore installés. Pour cela, rendez-vous dans le menu Appareils,

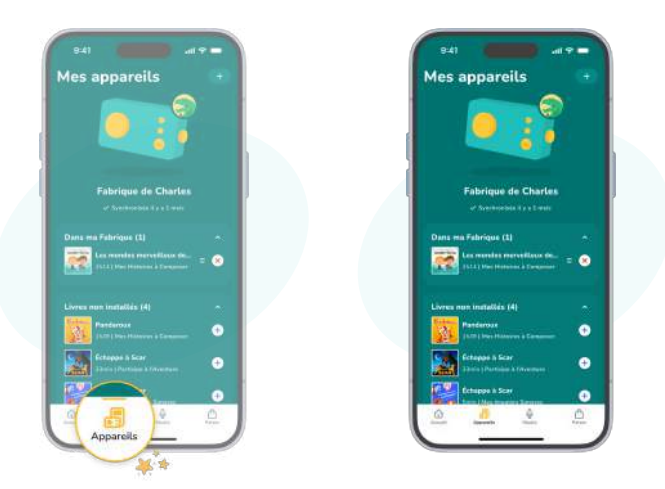

Ô

### Statut de votre Fabrique à Histoires

Le haut de l'écran de gestion de Ma Fabrique à Histoires vous indique à quand remonte votre dernière synchronisation.

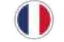

**Pour installer un livre audio** sur Ma Fabrique à Histoires, rendez-vous dans la section « Livres non installés » et cliquez sur le bouton + à côté du livre audio que vous souhaitez ajouter. Le livre audio sera transféré dans la section « Dans Ma Fabrique ».

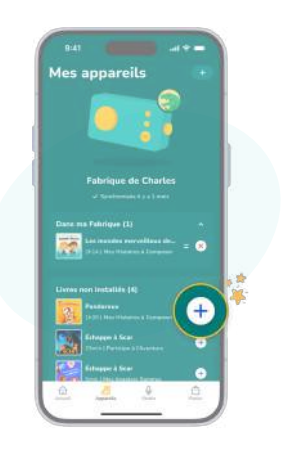

**Pour retirer un livre audio** de Ma Fabrique à Histoires, rendez-vous dans la section « Dans Ma Fabrique » et cliquez sur le bouton x à côté du livre audio que vous souhaitez retirer. Le livre audio sera transféré dans la section « Livres non installés ». Vous pouvez aussi faire glisser les livres audio entre les deux catégories pour choisir quels livres audio doivent être installés et quels livres audio doivent être retirés.

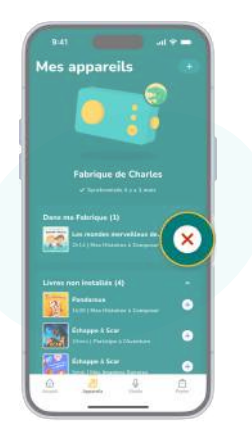

## Ň.

Retirer un livre audio de Ma Fabrique à Histoires ne le supprime pas de votre bibliothèque. Vous pouvez ainsi le rajouter plus tard si vous le souhaitez.

### Enregistrez vos propres histoires sur le Studio

Depuis l'application mobile Lunii, l'outil « Studio » vous permet d'enregistrer gratuitement vos propres histoires audio avec les voix de la famille puis de les ajouter dans Ma Fabrique à Histoires. Qu'elles sortent tout droit de votre imagination ou qu'elles soient issues du livre préféré de votre bambin, ces histoires personnelles trouveront parfaitement leur place dans Ma Fabrique à Histoires aux côtés des autres héros Lunii.

Les spécificités du Studio :

- Enregistrement illimité d'histoires audio d'une durée maximale de 8 minutes
- Transfert maximal de 30 minutes d'histoires enregistrées sur Ma Fabrique à Histoires
- Des dizaines de pictogrammes disponibles pour personnaliser vos histoires

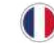

Astuce : si vous enregistrez plus de 30 minutes d'histoires, n'hésitez pas à les alterner ! Pour cela, reportez-vous au chapitre « Planifier la mise à jour des contenus sur Ma Fabrique à Histoires » pour les détails de la procédure à effectuer.

#### Synchroniser les contenus sur Ma Fabrique à Histoires

Une fois que vous avez préparé les livres audio à transférer sur Ma Fabrique à Histoires, le haut de l'écran de gestion vous indiquera qu'elle est prête à être synchronisée.

Appuyez sur le bouton « Prêt à synchroniser » pour demander la synchronisation de Ma Fabrique à Histoires.

O

La mise à jour des contenus se lancera dès que Ma Fabrique à Histoires passera en mode Synchronisation. Pour effectuer une mise à jour des contenus, Ma Fabrique à Histoires doit se connecter à votre réseau Wi-Fi domestique. Vous devez donc mettre Ma Fabrique à Histoires en mode Synchronisation pour qu'elle puisse effectuer les téléchargements nécessaires. Reportez-vous au chapitre Lancer la synchronisation de Ma Fabrique à Histoires pour les détails de la procédure à effectuer.

Une fois que Ma Fabrique à Histoires démarre sa synchronisation, vous n'avez rien à faire.

Le mode Synchronisation de Ma Fabrique à Histoires se coupera automatiquement quand les mises à jour seront terminées.

Le haut de l'écran de gestion de Ma Fabrique à Histoires vous indiquera que la synchronisation est en cours. Quand la synchronisation sera terminée, le statut de Ma Fabrique à Histoires affichera « Synchronisée à l'instant » sur l'écran de gestion.

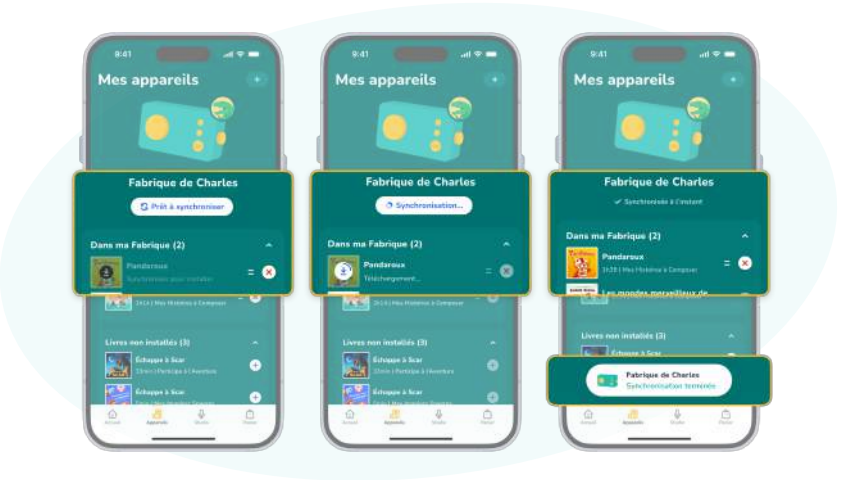

Ma Fabrique à Histoires est maintenant à jour, elle est désormais en mode « sans onde ». Vous pouvez la redonner à votre enfant !

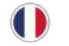

### Prendre soin de Ma Fabrique à Histoires

**ATTENTION !** Ma Fabrique à Histoires doit être manipulée avec soin. Les chutes et les chocs sont à éviter, tout comme les endroits humides et l'eau.

Évitez les changements de température trop brusques et ne soumettez pas Ma Fabrique à Histoires à des températures inférieures à 0 °C ou supérieures à 35 °C.

### Protéger Ma Fabrique à Histoire

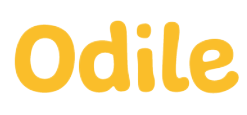

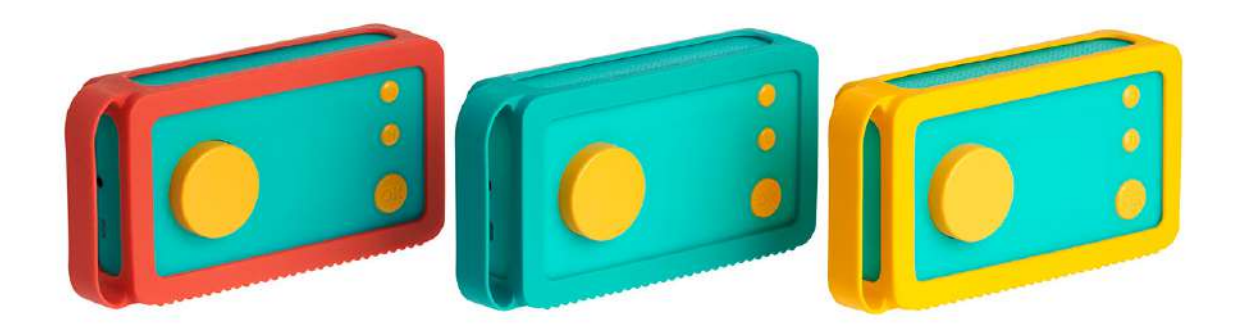

La super-coque de protection spécialement conçue pour Ma Fabrique à Histoires ! Odile, la coque de protection en silicone de Lunii habille et protège Ma Fabrique à Histoires des chocs, des traces et des rayures tout en permettant d'accéder à toutes ses fonctionnalités ! Son matériau souple, résistant, et lavable se décline en plusieurs coloris et sa poignée intégrée permet à votre enfant de transporter Ma Fabrique à Histoires dans ses aventures quotidiennes. Yous pouvez la découvrir sur notre site <u>https://lunii.com/fr-fr/coque-odile-verte.</u>

Ma Fabrique à Histoires est vendue sans la coque Odile.

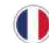

### Nettoyer Ma Fabrique à Histoires

Veillez à bien débrancher tous les câbles et à éteindre Ma Fabrique à Histoires (molette de volume sur le cran off). Puis, nettoyez-la à l'aide d'un chiffon doux, légèrement humide et non pelucheux. N'utilisez pas de produit de nettoyage, de solvant, d'alcool ou de produit abrasif et évitez toute pénétration d'humidité, de poussière ou de sable par les orifices de Ma Fabrique à Histoires.

### **Réparer Ma Fabrique à Histoires**

Ma Fabrique à Histoire peut afficher un pictogramme particulier dans certains cas spécifiques.

• 🔯 : Ma Fabrique à Histoires ne détecte aucun réseau connu à proximité.

Action : vérifiez sur l'application mobile que ma Fabrique à Histoires connaît bien le réseau auquel vous souhaitez qu'elle se connecte et rapprochez-vous de la box internet, puis réessayez. Si le souci persiste, redémarrez votre box internet et assurez-vous que son réseau Wi-Fi est disponible.

- Ma Fabrique à Histoires détecte un réseau Wi-Fi connu mais n'arrive pas à s'y connecter. Action : rapprochez-vous de la box internet et vérifiez le mot de passe Wi-Fi saisi. Essayez de redémarrer votre Fabrique à Histoires et/ou votre box internet. Si le souci persiste, renseignez-vous sur notre FAQ ou contactez le service client.
- 进 : Ma Fabrique à Histoires n'a pas de réseau Wi-Fi enregistré.

Action : rendez-vous dans le menu « Paramètres de la Fabrique » de l'application mobile Lunii, cliquez sur « Gérer vos réseaux Wi-Fi » et suivez les étapes proposées.

- 🕼 : Ma Fabrique à Histoire n'arrive pas à réaliser une synchronisation. Action : redémarrez Ma Fabrique à Histoires et essayez à nouveau. Vérifier les réseaux Wi-Fi (voir plus haut).
- Los Implication mobile Lunii pour choisir et télécharger de nouvelles histoires.
- 🕼 : Ma Fabrique à Histoires n'a plus de batterie.
- Action : rechargez Ma Fabrique à Histoires.
- Si le souci persiste, renseignez-vous sur notre FAQ ou contactez le service client.
- 1 Ma Fabrique à Histoires ne contient pas de carte SD. Action : contactez le service client.
- All : La carte SD de ma Fabrique à Histoires présente un défaut. Action : réinitialisez Ma Fabrique à Histoires aux paramètres d'usine (Voir plus haut), puis réessayez. Si le souci persiste, contactez le service client : https://support.lunii.com/hc/fr/requests/new
  - Ma Fabrique à Histoires ne doit pas être ouverte sans avis du SAV. Reportez-vous au chapitre Réparation pour plus d'informations.

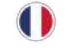

### Précautions d'emploi

### ATTENTION !

Avertissement

Ne convient pas aux enfants de moins de 3 ans. Utilisable en charge. Petits éléments. Risque d'étouffement. Un mauvais usage des transformateurs peut entraîner une décharge électrique. Ne doit pas être raccordé à plus d'une source d'alimentation

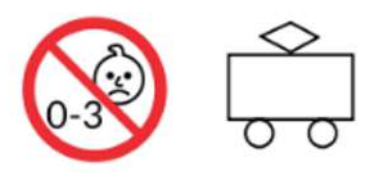

### Manipulation

Le produit contient des composants électroniques sensibles et une chute, une altération de la coque ou un contact avec du liquide peut l'endommager. N'utilisez pas un produit endommagé.

La surveillance d'un adulte est recommandée durant l'utilisation du produit.

### **Rechargement et batterie**

#### Rechargement

Tous les accessoires utilisés pour charger le produit, y compris le câble USB fourni, doivent être examinés régulièrement pour déceler une potentielle détérioration (câble abîmé, prise endommagée, etc.). En cas de détérioration, ils ne doivent pas être utilisés jusqu'à ce qu'ils aient été réparés. Pour cela, contactez le service client Lunii sur notre site Internet **https://support.lunii.com/** 

¢

Le produit doit toujours être rechargé sous la surveillance d'un adulte et doit uniquement être connecté à des équipements portant l'un des symboles suivants 🔲 ou 📣 .

Lors de la première utilisation, rechargez entièrement le produit pendant environ trois heures afin de bénéficier d'une charge optimale.

Si Ma Fabrique à Histoires n'a pas été utilisée pendant un certain temps, il peut être nécessaire de la recharger.

Vous pouvez débrancher et utiliser Ma Fabrique à Histoires même si elle n'est pas complètement rechargée.

### Batterie

Le produit dispose d'une batterie interne rechargeable Li-ion qui ne doit être remplacée que par Lunii SAS : n'essayez pas de remplacer la batterie du produit par vous-même. En effet, une mauvaise utilisation de la batterie peut entraîner des brûlures chimiques, ou une surchauffe pouvant aller jusqu'à l'incendie ou l'explosion. La batterie n'est pas remplaçable.

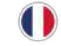

La batterie de Ma Fabrique à Histoires n'est pas destinée à être utilisée comme un jouet et l'utilisation de Ma Fabrique à Histoires par des enfants doit se faire sous la surveillance d'un adulte. Veillez à bien respecter les conditions d'utilisation du produit telles que décrites dans ce manuel, afin d'éviter tout endommagement de la batterie.

La batterie doit être recyclée ou mise au rebut séparément des ordures ménagères. N'incinérez pas la batterie. Pour plus d'informations sur le recyclage, consultez la rubrique Recyclage et dons.

Les batteries rechargeables ont un nombre limité de cycles de recharge. La durée de vie de la batterie et le nombre de cycles de recharge varient en fonction de l'utilisation. Pour plus d'informations, consultez le site **lunii.com**.

N'effectuez pas de charge sur un support inflammable ni à proximité de produits inflammables.

Ne jetez pas le produit au feu.

### **Réparation**

N'ouvrez pas l'appareil et n'essayez pas de le réparer vous-même sans vous référer à la FAQ ou avoir reçu des instructions du support technique.

Démonter seul Ma Fabrique à Histoires peut l'endommager ou et vous pouvez vous blesser.

Si l'appareil est endommagé, qu'il ne fonctionne pas correctement ou qu'il entre en contact avec un liquide, contactez Lunii SAS ou le revendeur auprès duquel vous avez effectué votre achat. Pour savoir comment bénéficier d'un service après-vente, consultez le site **lunii.com**.

### Problèmes de santé

Si vous avez des problèmes de santé qui pourraient, selon vous, être aggravés par le produit (par exemple : épilepsie, étourdissements, fatigue oculaire ou maux de tête), consultez votre médecin avant d'utiliser Ma Fabrique à Histoires.

### **Perte d'audition**

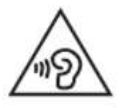

Écouter des sons à volume élevé peut entraîner des pertes d'audition. Pour prévenir toute perte d'audition, évitez d'écouter Ma Fabrique à Histoires à volume élevé durant de longues périodes. Ne pas collez pas le haut-parleur du produit à l'oreille. Les bruits de fond, ainsi que l'exposition répétée à des niveaux de volume élevés, peuvent rendre les sons plus atténués qu'en réalité. Allumez le produit et contrôlez le volume avant d'insérer des écouteurs dans vos oreilles. Pour plus d'informations sur le réglage d'un volume maximum sur le produit, consultez Commandes sur Ma Fabrique à Histoires. Pour éviter toute perte d'audition, utilisez uniquement un casque ou des écouteurs compatibles avec Ma Fabrique à Histoires.

### Utilisation du port USB et du câble

Si le câble et le port USB ne s'assemblent pas facilement, il est probable que le câble ne soit pas compatible. Vérifiez que rien n'obstrue le port USB, puis assurez-vous que le câble utilisé est bien compatible avec le port USB et que vous l'avez positionné correctement. Vérifiez également que l'embout du câble n'est pas endommagé.

### Utilisation du produit dans des conditions acceptables

Afin que le produit fonctionne correctement, il convient de respecter l'ensemble des consignes présentes dans ce manuel. N'exposez pas le produit à des changements brusques d'humidité ou de températures et respectez la plage de températures de 0 °C à 35 °C.

### Utilisation du produit en extérieur

N'utilisez pas le produit sous la pluie ou à proximité de substances liquides. Ne posez pas le produit sur l'eau ou sur une surface humide. Ne laissez pas le produit exposé en plein soleil, ou à proximité d'une forte source de chaleur. Si du sable ou de la poussière pénètre dans le produit, celui-ci peut ne plus fonctionner correctement.

### Atmosphères explosives

Le rechargement ou l'utilisation du produit dans une zone dont l'atmosphère est potentiellement explosive, par exemple, si l'air contient de hauts niveaux de produits chimiques, de vapeurs ou de particules inflammables (comme des grains, de la poussière ou des poudres métalliques), peut constituer un danger. Respectez l'ensemble des panneaux et instructions.

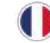

### Nos engagements

### Une fabrication française

Depuis octobre 2020, Ma Fabrique à Histoires est fabriquée en France, à Bayonne. Cette nouvelle version de Ma Fabrique à Histoires est repensée sur l'ensemble de son cycle de vie grâce à l'écoconception : des matières premières utilisées à la production, en passant par l'emballage, le transport, la distribution, l'utilisation et la fin de vie. Nous avons analysé chaque étape afin d'en réduire les impacts environnementaux dans une démarche d'amélioration continue.

Ce travail nous permet aujourd'hui, par exemple, d'utiliser moins de matière plastique, de colle et de vis dans la production de Ma Fabrique à Histoires. L'effet soft touch sur la coque a également été supprimé afin de réduire les manipulations sur le produit et permettre un meilleur recyclage du plastique en fin de vie. D'autres optimisations verront le jour au fil du temps et de vos précieux retours.

### Un emballage écoconçu

L'emballage en carton est 100 % recyclé et lui aussi fabriqué en France.

L'usage de colle et les surfaces d'impression, dont l'encre, ont également été diminués. Il a été retravaillé afin d'en diminuer la masse de moitié, ce qui permet de réduire les impacts de la matière, mais aussi du transport.

Tous les matériaux d'emballage (carton, plastique...) ne font pas partie du produit et doivent être tenus hors de portée des enfants.

### **Recyclage et dons**

### Recycler Ma Fabrique à Histoires

Votre Fabrique à Histoires ne fonctionne plus? Portez-la dans un centre de collecte des déchets agréé par les autorités locales. Cet acte permettra de préserver les ressources naturelles et de protéger l'environnement et la santé de tous.

**Q** 

Pour plus d'informations sur le tri des produits électriques et électroniques, vous pouvez consulter le site **www.ecosystem.eco/** et trouver le point de collecte le plus proche de chez vous.

#### Faire don de Ma Fabrique à Histoires

Votre enfant n'utilise plus Ma Fabrique à Histoires? Avez-vous déjà pensé au don? Cela rendra sans aucun doute un autre enfant heureux. Et petit plus, vous ferez aussi un geste pour la planète. Lorsque vous faites don de Ma Fabrique à Histoires, n'oubliez pas de transmettre votre facture d'achat au nouveau propriétaire. Notez également que vous resterez seul propriétaire des histoires de votre compte Lunii. Ma Fabrique à Histoires se réinitialisera lorsque le nouveau propriétaire la connectera à son propre compte.

Si vous souhaitez réinitialiser Ma Fabrique à Histoires aux paramètres d'usine avant de la donner, reportez-vous au chapitre Réinitialiser Ma Fabrique à Histoires aux paramètres d'usine pour les détails de la procédure à effectuer.

### **Spécifications produits**

### **Spécifications mécaniques**

Dimensions : 173 x 90 x 47 mm Poids : 215g

### Spécification de puissance

Puissance de batterie : 600mAh Tension de charge : 5V Courant de charge max : 480mA

### Spécification de fonctionnement

Températures de fonctionnement recommandées : 0°C - 35°C Connectiques : USB-C femelle, Jack-5 3.6mm femelle Mode USB : 2.0 non alimenté

### **Spécification sans fil**

Réseau WiFi : 2.4GHz 802.11b/g/n

### **Mesures DAS**

DAS membres (W/kg): 0,080 DAS corps (W/kg): 0,041

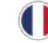

### Lunii s'engage !

Grâce au soutien de notre communauté, en 2020, nous avons pu faire don de 500 Fabriques à Histoires à la Fondation Maintenant, l'association Les Emplaqués et au collectif #ProtegeTonSoignant qui les ont réparties dans divers hôpitaux de France, de Belgique et de Suisse. Continuons à nous engager ensemble !

### **Informations légales**

### Norme CE

# CE

Ma Fabrique à Histoires est conforme aux exigences essentielles des directives européennes applicables. Pour retrouver notre déclaration de conformité, rendez-vous sur notre site <u>www.lunii.com.</u>

### Numéro d'identifiant unique : FR237152\_01PPJE

Dans une démarche de responsabilité élargie du producteur, encadrée par la Loi AGEC, Lunii SAS est conforme et répond à toutes les exigences liées aux déchets d'emballages ménagers générés par Ma Fabrique à Histoires.

### Règlement général sur la protection des données

Veuillez prendre quelques instants pour lire notre politique de confidentialité et obtenir des informations complètes sur la façon dont vos données personnelles sont traitées par Lunii. Cette politique de confidentialité est disponible à l'adresse suivante : https://storage.googleapis.com/lunii-siteprod/public/pdf/cgu\_cgv/fr/LUNII\_FR\_6\_Politique\_de\_confidentialite\_Lunii.pdf

### Garantie légale

Lunii SAS est responsable en matière de garantie légale applicable, en particulier en cas de non-conformité, tel que défini aux Articles L.217-4 et suivants et de tout vice caché stipulé aux Articles 1641 et suivant du Code civil français.

Nous vous conseillons de conserver un justificatif d'achat (ticket de caisse ou facture). Pour de plus amples informations sur les garanties légales et commerciales, rendez-vous sur l'onglet Assistance de notre site **lunii.com**.

Produit fabriqué par Lunii SAS LUNII BP 10049 75525 PARIS CEDEX 11

### Site Internet : <u>www.lunii.com</u> Service après-vente : <u>https://support.lunii.com/</u>

ATTENTION ! Fiche technique à conserver, car elle contient des informations importantes.

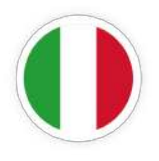

# La Fabbrica delle Størie

### Indice

| Contenuto della scatola             | 34 |
|-------------------------------------|----|
| Comandi della Fabbrica delle Storie | 35 |
| Introduzione                        | 36 |

### Inizializzare la Fabbrica delle Storie

| 1. | Installare l'app mobile e creare un account Lunii                              | 36 |
|----|--------------------------------------------------------------------------------|----|
| 2. | Accendere la Fabbrica delle Storie e collegarla allo smartphone                | 37 |
| 3. | Scegliere il primo audiolibro e personalizzare la Fabbrica delle Storie        | 38 |
| 4. | Connettere la Fabbrica delle Storie al Wi-Fi per scaricare il primo audiolibro | 38 |

### Utilizzare la Fabbrica delle Storie

| Ascoltare una storia                                        | 40 |
|-------------------------------------------------------------|----|
| Regolare il volume della Fabbrica delle Storie              | 40 |
| Ricaricare la Fabbrica delle Storie                         | 41 |
| La modalità stand-by della Fabbrica delle Storie            | 42 |
| Il menù delle impostazioni della Fabbrica delle Storie      | 42 |
| La modalità "Notte" della Fabbrica delle Storie             | 44 |
| Le impostazioni della Fabbrica delle Storie sull'app mobile | 45 |

### Gestire i contenuti sulla Fabbrica delle Storie

| Il catalogo degli audiolibri interattivi Lunii | 48 |
|------------------------------------------------|----|
| Gestire la mia Biblioteca audios               | 50 |

### Prendersi cura della Fabbrica delle Storie

| Proteggere la Fabbrica delle Storie | 53 |
|-------------------------------------|----|
| Pulire la Fabbrica delle Storie     | 54 |
| Riparare la Fabbrica delle Storie   | 54 |

### Avvertenze

| Uso                                               | 5 |
|---------------------------------------------------|---|
| Ricarica e batteria 5                             | 5 |
| Riparazione 5                                     | 6 |
| Problemi di salute                                | 6 |
| Perdita dell'udito                                | 6 |
| Utilizzo della porta USB e del cavo 5             | 7 |
| Utilizzo del prodotto in condizioni accettabili 5 | 7 |
| Utilizzo del prodotto all'aperto 5                | 7 |
| Atmosfere esplosive                               | 7 |
| I nostri impegni                                  | 8 |
| Specifiche prodotto                               | 9 |
| Note legali                                       | 0 |

### Contenuto della scatola

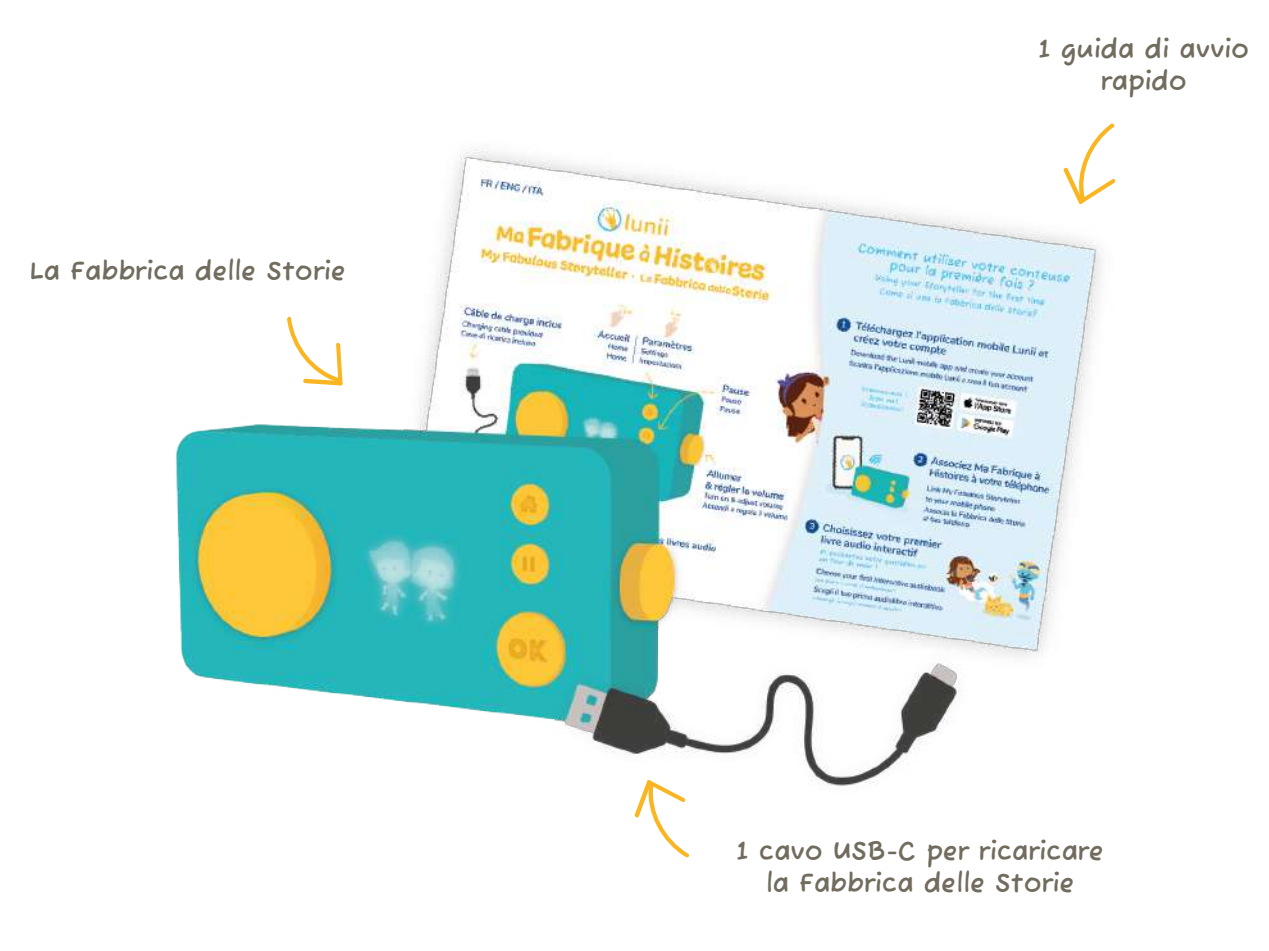

### 1 audiolibro interattivo in regalo, 24 storie da comporre!

Gli audiolibri Lunii hanno un super potere: sono interattivi! I bambini possono creare e personalizzare le proprie storie, scegliendo gli elementi del racconto. I nostri audiolibri contengono, quindi, avventure sempre diverse tutte da scoprire!

I bambini scelgono:

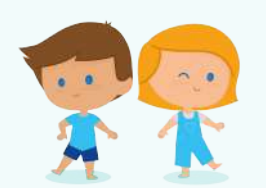

Un protagonista

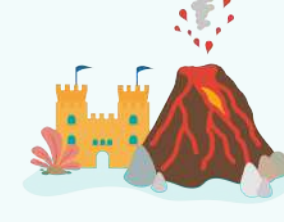

Un luogo

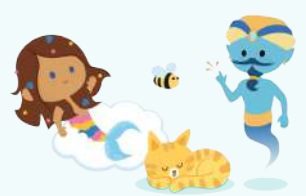

Un altro personaggio

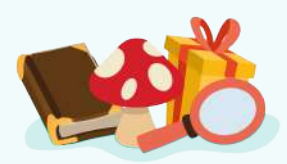

Un oggetto

Scegli il tuo audiolibro in omaggio e scaricalo sull'app mobile Lunii!

### Comandi della Fabbrica delle Storie

### Generale

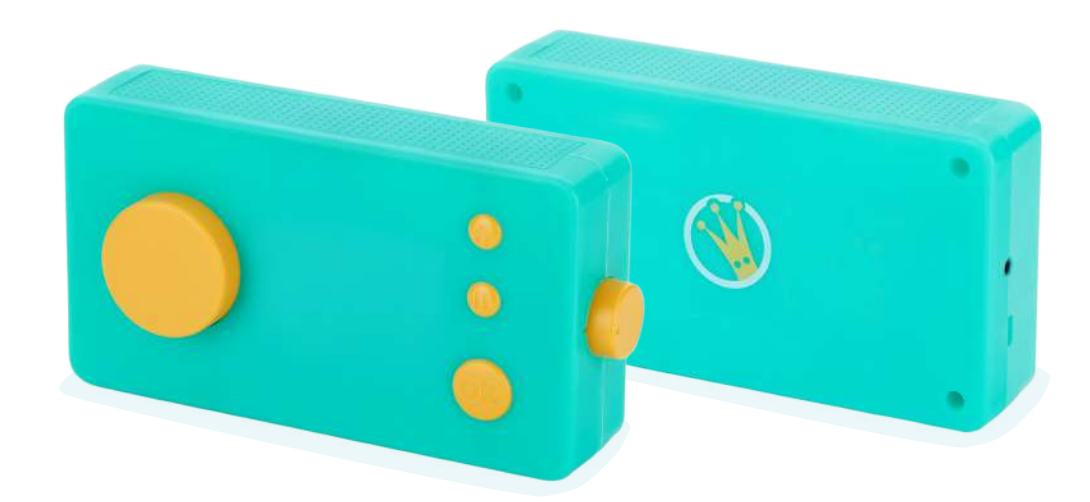

### In dettaglio

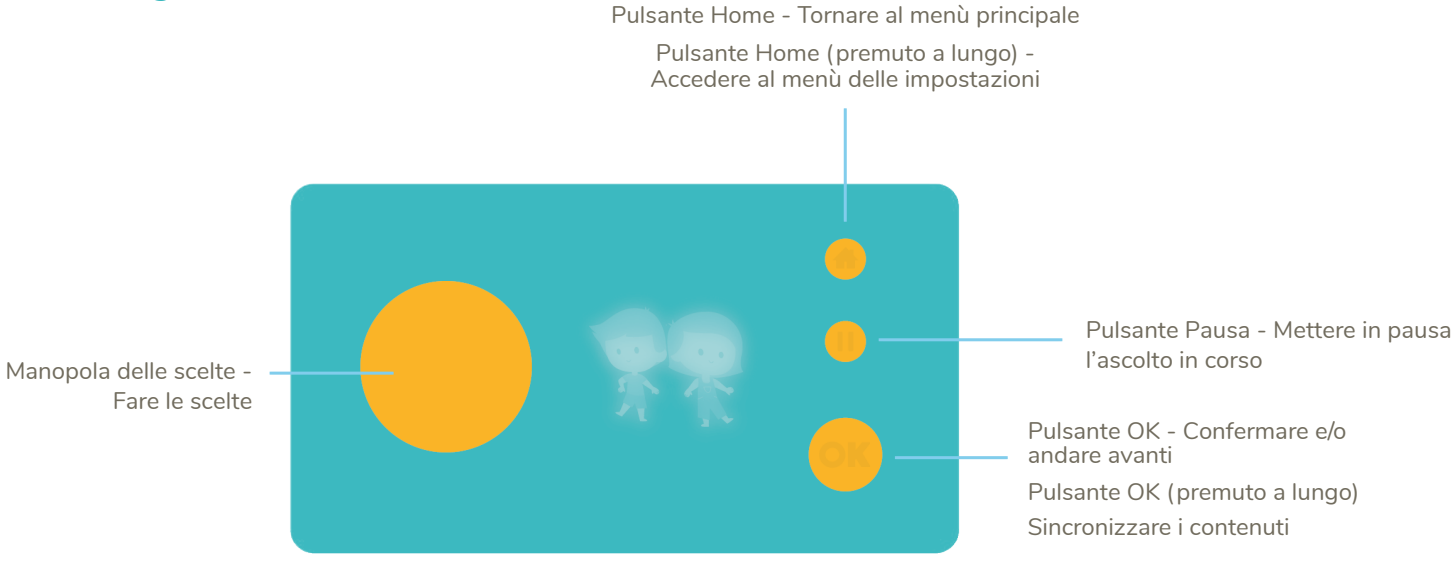

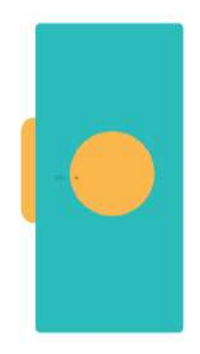

Manopola volume – se il punto è allineato con la linea guida, il dispositivo è spento

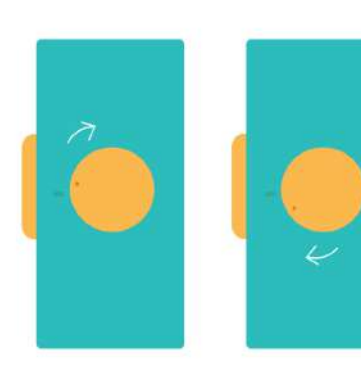

Manopola volume – se il punto è poco sopra la linea guida, il volume è al minimo Manopola volume – se il punto è poco sotto la linea guida, il volume è al massimo Uscita audio per collegare le cuffie o gli auricolari (presa jack 3,5 mm)

Stato di carica: Verde = carica al 100% (puo essere scollegata) Rosso o arancione = ricarica in corso

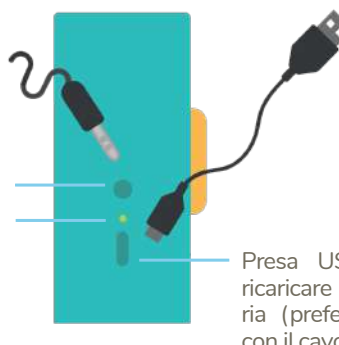

Presa USB-C per ricaricare la batteria (preferibilmente con il cavo incluso)

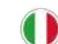

### Introduzione

Ti ringraziamo per l'acquisto e per la fiducia a nome di tutto il team di Lunii.

"Mettere l'immaginazione al centro dello sviluppo dei bambini" è sempre stato per noi molto più di un semplice obiettivo: è la nostra filosofia! La Fabbrica delle Storie è un raccontastorie interattivo progettato per bambini dai 3 anni in su. Il suo design semplice e intuitivo permette ai bambini di usarla in piena autonomia.

Questo manuale ti guiderà nell'utilizzo e nella gestione della Fabbrica delle Storie per permetterti di sfruttare al meglio tutte le sue funzionalità e offrire ai bambini la migliore esperienza di ascolto possibile!

### Inizializzare la Fabbrica delle Storie

Qui di seguito troverai le istruzioni per accendere la Fabbrica delle Storie, collegarla al tuo account Lunii e scaricare l'audiolibro in omaggio.

Tieni lo smartphone e la Fabbrica delle Storie a portata di mano.... E ora, mettiamoci all'opera!

### 1. Installare l'app mobile e creare un account Lunii

La Fabbrica delle Storie è stata ottimizzata per poter essere completamente gestita dall'app mobile Lunii. Dal tuo account, potrai gestire le tue Fabbriche delle Storie e la tua Biblioteca audio, acquistare nuovi audiolibri e ricevere news sulle nostre ultime offerte.

### Scaricare l'app mobile Lunii

Disponibile per Android e iOS.

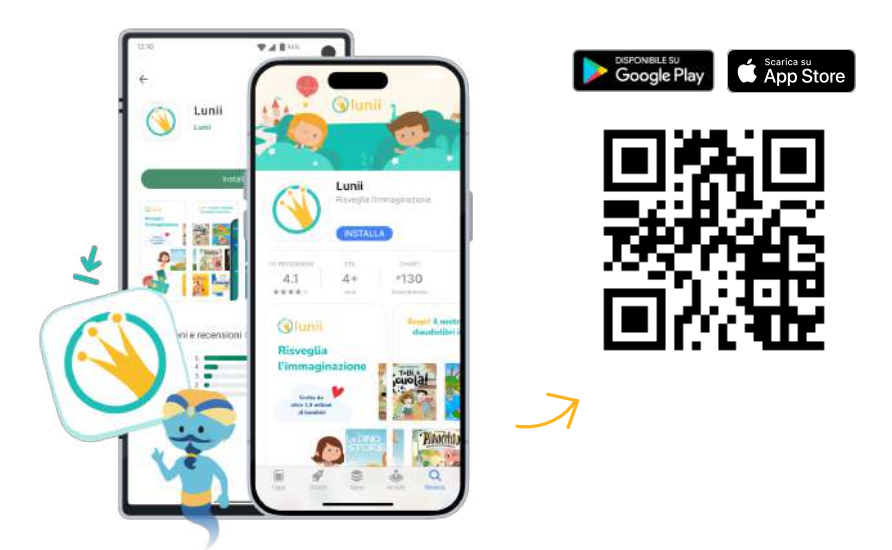

### Creare un account Lunii

Crea il tuo account e segui le indicazioni indicate sull'app mobile Lunii.

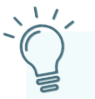

Se hai già un account Lunii, effettua l'accesso sull'app mobile utilizzando le tue credenziali.

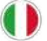

### 2. Accendere la Fabbrica delle Storie e connetterla allo smartphone

### Accendere la Fabbrica delle Storie

Estrai la Fabbrica delle Storie dalla confezione e accendila ruotando la manopola Volume sulla destra. Sullo schermo apparirà l'icona Lunii 🛞 e verrà riprodotto automaticamente un messaggio audio di benvenuto.

### Ó

La Fabbrica delle Storie non si accende? Niente paura: ha solo bisogno di essere ricaricata! Consulta il capitolo "Ricaricare la Fabbrica delle Storie" per scoprire la procedura da seguire.

Durante la fase di avvio del dispositivo, ti consigliamo di collegare la Fabbrica delle Storie a una rete elettrica. In questo modo, la batteria sarà completamente carica per la prima avventura audio dei bambini!

Sconsigliamo di collegare la Fabbrica delle Storie a un computer alla prima accensione.

### II Wi-Fi sulla Fabbrica delle Storie

Questo nuovo modello della Fabbrica delle Storie è dotato di Wi-Fi integrato. Non avrai più bisogno di cavi per trasferire gli audiolibri e per effettuare la configurazione! Grazie a questa nuova funzionalità, aggiornare il dispositivo, configurarlo e scaricare nuove storie sarà un gioco da ragazzi!

### ¢

Quindi il dispositivo emette onde? La Fabbrica delle Storie emette onde Wi-Fi solo durante la connessione 🐻 e la sincronizzazione 🐼 del dispositivo. Quando queste due modalità non sono in funzione , il Wi-Fi viene automaticamente disattivato. L'ascolto degli audiolibri è al 100% senza onde e, quindi, sicuro per i bambini!

Il prossimo paragrafo contiene le istruzioni per collegare la Fabbrica delle Storie al tuo account Lunii e per configurare il dispositivo sull'app mobile Lunii.

#### Connettere la Fabbrica delle Storie allo smartphone

Durante la prima accensione, il Wi-Fi della Fabbrica delle Storie si attiverà per connettersi allo smartphone. Apparirà quindi l'icona della funzionalità "Connessione" [ ].

Per collegare la Fabbrica delle Storie al tuo smartphone, ti basterà connetterti all'account Lunii dall'app mobile Lunii e seguire la procedura indicata.

L'applicazione ti chiederà di scansionare il QR Code presente sul lato inferiore della Fabbrica delle Storie per riconoscere il modello del dispositivo.

Non riesco a scansionare il QR Code presente sulla Fabbrica delle Storie. Se il QR Code è danneggiato o illeggibile, clicca sul pulsante "Ho un problema con il QR Code" per inserire manualmente il numero di serie indicato sulla parte inferiore della Fabbrica delle Storie (14 cifre).

Una volta riconosciuto il dispositivo, comparirà una schermata di conferma sull'app mobile e potrai continuare l'operazione di "Connessione" 🛃 .

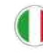

### 3. Scegliere il primo audiolibro e personalizzare la Fabbrica delle Storie

### Scegliere il primo audiolibro

Il tuo primo audiolibro interattivo è in omaggio!

Se la Fabbrica delle Storie è connessa correttamente allo smartphone, puoi scegliere il tuo nuovo audiolibro Lunii.

Per scoprire la nostra selezione di storie, segui le indicazioni sull'app mobile e seleziona l'audiolibro che preferisci per scaricarlo sulla Fabbrica delle Storie.

### Personalizzare la Fabbrica delle Storie

Ora che è tutto pronto, non ti resta che personalizzare la tua nuova Fabbrica delle Storie! Per prima cosa, scegli un bel nome e un avatar, poi continua seguendo le indicazioni presenti sull'app mobile. E non dimenticare: dai libero sfogo alla tua immaginazione!

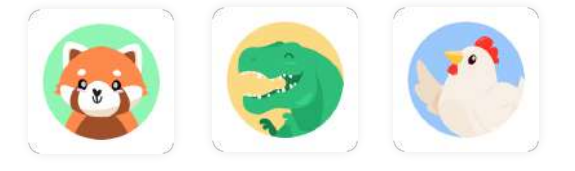

Se possiedi diverse Fabbriche delle Storie, potrai riconoscerle facilmente grazie alla personalizzazione sulla schermata di gestione dell'app mobile Lunii.

Se lo desideri, potrai modificare il nome e l'avatar della Fabbrica delle Storie in un secondo momento.

### 4. Connettere la Fabbrica delle Storie al Wi-Fi per scaricare il primo audiolibro

### Connettere la Fabbrica delle Storie al Wi-Fi domestico

Ora è giunto il momento di fornire alla Fabbrica delle Storie tutte le informazioni necessarie per connetterla al Wi-Fi. Promesso: ci vorrà solo un attimo!

Sull'app mobile, potrai visualizzare la lista delle reti Wi-Fi domestiche (2,4 GHz) identificate dalla Fabbrica delle Storie. Seleziona la tua rete Wi-Fi e inserisci la password (generalmente indicata sul router di Internet).

Durante questa fase, apparirà l'icona "Connessione" 🐻 sulla Fabbrica delle Storie.

Una volta che il dispositivo sarà connesso al Wi-Fi, comparirà una schermata di conferma sull'applicazione. La Fabbrica delle Storie si occuperà quindi degli ultimi preparativi: nel frattempo, potrai dare un'occhiata alle altre funzionalità dell'applicazione per smartphone Lunii.

Dopodiché, la Fabbrica delle Storie passerà automaticamente alla fase successiva (= il Connessione della Fabbrica delle Storie al tuo account Lunii).

### O

### Non riesci a connettere la Fabbrica delle Storie alla tua rete Wi-Fi?

Segui le istruzioni sull'app mobile Lunii per connettere manualmente la Fabbrica delle Storie alla tua rete Wi-Fi.

#### Vorrei connettermi a una rete Wi-Fi pubblica

Nonostante sia possibile, Lunii sconsiglia di collegare la Fabbrica delle Storie a una rete Wi-Fi pubblica poiché non sicura.

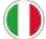

### Associare la Fabbrica delle Storie all'account Lunii

Una volta connessa alla rete Wi-Fi, la Fabbrica delle Storie passerà automaticamente in modalità Sincronizzazione per effettuare gli aggiornamenti e collegarsi al tuo account Lunii. Non sarà necessario effettuare alcuna operazione aggiuntiva. L'applicazione per smartphone segnalerà se si verifica un errore.

### Ø

### Un account Lunii = una biblioteca di audiolibri interattivi!

Gli audiolibri presenti nella Fabbrica delle Storie sono associati al tuo account Lunii. I **nuovi audiolibri possono essere acquistati solo dal proprio account Lunii.** Infatti, se la Fabbrica delle Storie è associata a un account A e successivamente si decide di collegarla a un account **B**, questa operazione dissocerà la Fabbrica delle Storie dall'account **A**. Se il contenuto è stato caricato sulla Fabbrica delle Storie dall'account **A**, l'audiolibro verrà eliminato dalla Fabbrica delle Storie (ma non dall'account Lunii). La Fabbrica delle Storie sarà quindi sincronizzata con gli audiolibri dell'account **B**.

Si possono collegare fino a 3 Fabbriche delle Storie a un account Lunii.

### Il trasferimento del primo audiolibro

Una volta collegata al tuo account, la Fabbrica delle Storie continuerà la sincronizzazione per scaricare il primo audiolibro e salvare le impostazioni definite nell'applicazione per smartphone. Non sarà necessario effettuare alcuna operazione aggiuntiva. L'app mobile segnalerà se si verifica un errore.

Non ti resta che aspettare che la Fabbrica delle Storie completi la sua prima sincronizzazione.

Il tempo di sincronizzazione può variare in base alla qualità della connessione Wi-Fi e al numero di audiolibri da trasferire. È possibile monitorare lo stato di avanzamento del trasferimento dall'applicazione per smartphone.

Una volta completata la prima sincronizzazione, sulla Fabbrica delle Storie apparirà un'icona di conferma 😰 e l'audiolibro apparirà nella sezione "Nella Fabbrica delle Storie" dell'app (alla voce "Dispositivi").

Alla fine della sincronizzazione, il Wi-Fi si spegnerà automaticamente. La Fabbrica delle Storie sarà finalmente pronta per diventare il nuovo compagno di giochi di tutta la famiglia!

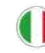

### Utilizzare la Fabbrica delle Storie

### Ascoltare una storia

**1.** Accendi la Fabbrica delle Storie ruotando la manopola del volume sul lato destro del dispositivo.

**2.** Scorri tra gli audiolibri scaricati con la manopola delle scelte.

3. Premi il pulsante "OK" per selezionare l'audiolibro desiderato.

**4.** Gira la manopola delle scelte dopo ogni domanda per scoprire le opzioni e conferma la scelta premendo il pulsante "OK".

**Consiglio n. 1:** Una volta iniziata la storia, è possibile metterla in pausa premendo il pulsante "Pausa".

**Consiglio n. 2:** Alcuni audiolibri (come quelli della categoria "Partecipa all'avventura!") hanno un'introduzione comune prima di procedere alle scelte. Per saltare l'introduzione, premi il tasto "OK". Con il tasto OK si può anche passare direttamente alla scelta successiva.

Scopri tutte le nostre categorie di audiolibri e i nostri consigli al paragrafo Le categorie di audiolibri Lunii.

Se desideri tornare alla scelta degli audiolibri, premi due volte il tasto "Home" 🧰

### Regolare il volume della Fabbrica delle Storie

Per regolare il volume della Fabbrica delle Storie, ruota la manopola del volume sul lato destro del dispositivo.

0

Il volume della Fabbrica delle Storie è adatto all'udito dei bambini, nel rispetto degli standard stabiliti per i giocattoli elettronici. Il volume massimo degli altoparlanti è limitato a 85 decibel (in conformità alla norma EN 71-1: 2014 +A1: 2018 relativa all'acustica dei giocattoli portatili). Tuttavia, si consiglia di consultare la sezione "Perdita dell'udito" per le raccomandazioni sull'uso di prodotti audio.

La Fabbrica delle Storie dispone di una presa Jack da 3,5 mm per collegare le cuffie o gli auricolari: i bambini potranno così ascoltare le loro storie preferite quando e dove vogliono! Utilizza esclusivamente cuffie o auricolari compatibili con la Fabbrica delle Storie, adatti all'udito dei bambini (massimo 85 decibel).

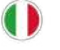

# Octave

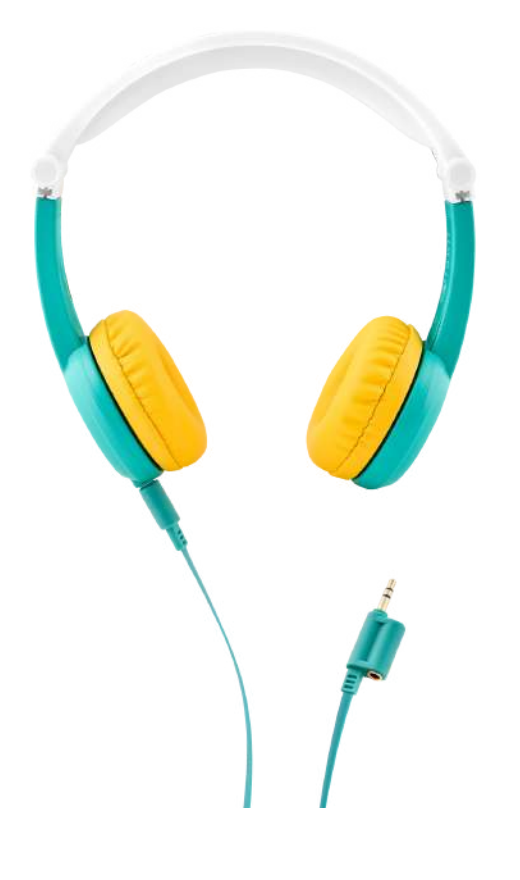

#### Le cuffie pensate per la Fabbrica delle Storie!

Progettate per i bambini dai 3 agli 8 anni, le cuffie Octave hanno un volume massimo di 85 decibel. L'archetto imbottito e regolabile si adatta facilmente alle dimensioni della testa del bambino, mentre il suo design pieghevole consente di riporle in un semplice gesto. La ciliegina sulla torta? Grazie alla doppia presa Jack, i bambini potranno ascoltare le loro storie preferite ovunque si trovino, da soli o in compagnia!

Scopri le cuffie Octave sul nostro sito https://lunii.com/it-it/octave/. È responsabilità di un adulto la scelta di cuffie o auricolari adatti all'età del bambino. Le cuffie Octave sono vendute separatamente dalla Fabbrica delle Storie.

### **Ricaricare la Fabbrica delle Storie**

Quando la Fabbrica delle Storie sta per esaurire le sue energie, apparirà un'icona che indica che la batteria è scarica 🧭 . Anche lei ha bisogno di un po' di riposo! Puoi ricaricare la Fabbrica delle Storie in due modi:

#### Ricaricare il dispositivo tramite computer

Collega la Fabbrica delle Storie alla porta USB del tuo computer con il cavo USB-C incluso nella confezione. Il computer dev'essere acceso e non in modalità stand-by. Se la luce non si accende, il dispositivo potrebbe non essere collegato a una porta USB. In tal caso, prova a collegarlo a un'altra porta USB del computer. Se la luce rimane spenta, prova a utilizzare un altro cavo USB-C.

#### Ricaricare il dispositivo con un adattatore di alimentazione USB

Collega un'estremità del cavo USB-C in dotazione all'adattatore, e l'altra estremità alla Fabbrica delle Storie. Quindi collega l'adattatore a un presa elettrica funzionante.

Q

Si consiglia di utilizzare esclusivamente adattatori di alimentazione USB contrassegnati dalla menzione 5V. Si sconsiglia vivamente l'uso di adattatori con ricarica rapida. Quest'ultimi sono contrassegnati dalle diciture 7V, 9V o 12V. Il loro utilizzo potrebbe danneggiare la batteria.

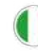

Il LED sopra la porta USB-C indica il livello di carica.

Rosso (o arancione) = la Fabbrica delle Storie è in carica.

Verde = la carica è terminata.

Quando la Fabbrica delle Storie è completamente carica, avrà un'autonomia di ascolto pari a 6-8 ore.

### Consigli per ricaricare la Fabbrica delle Storie

Le nostre batterie utilizzano la tecnologia agli ioni di litio. Quest'ultima garantisce una grande autonomia, una ricarica rapida e una migliore durata nel tempo. L'autonomia della batteria dipende da molti fattori, come il numero di cicli di ricarica e il modo in cui te ne prendi cura.

Ecco alcuni consigli per ricaricare la Fabbrica delle Storie:

- non lasciare scarico il dispositivo per troppo tempo.
- non ricaricare il dispositivo in un ambiente caldo, non esporlo a temperature elevate ed evitare un'esposizione prolungata al sole.

Con il tempo, la batteria potrebbe usurarsi e questo potrebbe compromettere il corretto funzionamento della Fabbrica delle Storie.

Consulta il capitolo "Ricarica e batteria" per maggiori informazioni.

### La modalità stand-by della Fabbrica delle Storie

Se non utilizzi la Fabbrica delle Storie per più di 5 minuti, il dispositivo andrà automaticamente in modalità stand-by. Per riattivarlo, premi il tasto OK.

Se dopo un po' di tempo non viene riattivato, si spegnerà completamente. In questo caso, bisognerà spegnerlo e riaccenderlo.

Per preservare la durata della batteria, consigliamo di spegnere la Fabbrica delle Storie dopo ogni

### Il menù delle impostazioni della Fabbrica delle Storie

### Accedere al menù delle impostazioni della Fabbrica delle Storie

Per accedere alle impostazioni della Fabbrica delle Storie, tieni premuto il pulsante Home 🔫 per 3 secondi.

Comparirà allora un'icona a forma di ingranaggio 🛞 per indicare il menù delle Impostazioni.

Per esplorare le impostazioni della Fabbrica delle Storie, ruota la manopola delle scelte. Per uscire dal menù, premi il tasto Home 💼 .

Il menù delle impostazioni non è accessibile durante la fase di avvio della Fabbrica delle Storie. Consulta il capitolo "Inizializzare la Fabbrica delle Storie" per inizializzare il dispositivo.

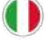

### Visualizzare il livello della batteria della Fabbrica delle Storie

La prima opzione accessibile nel menù delle impostazioni consente di visualizzare il livello della batteria 🔟.

Questa opzione apparirà automaticamente quando entri nel menù delle impostazioni. Per visualizzare il livello della batteria, premi il pulsante "OK".

### Regolare la luminosità delle icone della Fabbrica delle Storie

La luminosità delle icone è preimpostata al massimo.

Ruota la manopola delle scelte per accedere all'icona "Luminosità" 🐞 nel menù delle impostazioni. Clicca sul pulsante "Ok" per entrare nella sotto categoria.

Regola la luminosità con la manopola delle scelte e conferma premendo il pulsante "OK", oppure premi direttamente il pulsante Home per tornare al menù principale.

Ň

È possibile regolare la luminosità delle icone anche quando è attiva la modalità "Notte".

Quando riavvierai la Fabbrica delle Storie, la luminosità verrà automaticamente reimpostata al massimo.

### Attivare la connessione della Fabbrica delle Storie con lo smartphone

Ruota la manopola delle scelte per accedere all'icona "Connessione" 🐻 nel menù delle impostazioni.

Per attivare la connessione con lo smartphone, premi il pulsante "OK".

Non dimenticare di utilizzare l'app mobile Lunii per connettere la Fabbrica delle Storie al tuo dispositivo.

Finché la Fabbrica delle Storie sarà connessa allo smartphone, potrai uscire dalla modalità "Connessione" premendo il tasto Home.

Se la Fabbrica delle Storie sta trasferendo i dati sullo smartphone, rimarrà bloccata in modalità "Connessione".

Una volta collegata allo smartphone, apparirà una spunta sull'icona Connessione 腸 .

A configurazione completata, la modalità "Connessione" verrà automaticamente disattivata e si tornerà al menù delle Impostazioni.

### Avviare la sincronizzazione della Fabbrica delle Storie

Ruota la manopola delle scelte per accedere all'icona "Sincronizzazione" 🚳 nel menù delle impostazioni.

Premi il pulsante "OK" per avviare la sincronizzazione della Fabbrica delle Storie.

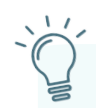

Consiglio: per avviare la sincronizzazione senza passare per il menù delle impostazioni, tieni premuto il pulsante "OK" per tre secondi.

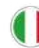

Durante questa operazione, si attiverà l'icona di sincronizzazione 🔗 . Una volta completata la sincronizzazione, apparirà per qualche secondo una spunta sull'icona Sincronizzazione 🛃 . Per tornare al menù delle impostazioni, premi il pulsante "OK" o il pulsante Home 🛑 .

### Visualizzare la versione del firmware installato sulla Fabbrica delle Storie

Nel menù delle impostazioni, ruota la manopola delle scelte per accedere all'icona "About" — . Per visualizzare la versione del firmware installato sulla Fabbrica delle Storie, premi il pulsante "OK".

Per tornare al menù delle impostazioni, premi il pulsante "OK" o il pulsante Home.

### La modalità "Notte" della Fabbrica delle Storie

La modalità "Notte" della Fabbrica delle Storie accompagna i bimbi nel mondo dei sogni. Quando la modalità "Notte" è attiva, è possibile:

- eliminare le interazioni visive e sonore alla fine delle storie;
- ridurre la luminosità dello schermo;
- abbassare il volume;
- riprodurre in automatico fino a 10 storie senza interruzioni.

La Modalità "Notte" non è disponibile come impostazione predefinita sulla Fabbrica delle Storie. Per attivarla, dovrai accedere all'applicazione per smartphone Lunii.

#### Configurare la modalità "Notte" sull'app mobile

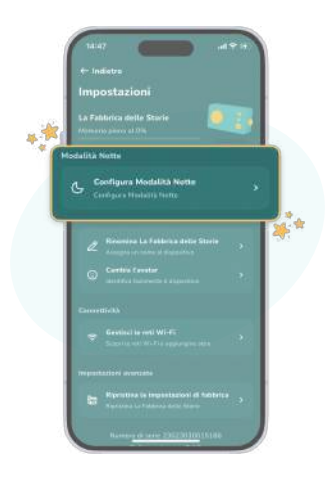

Nel menù delle impostazioni dell'app, potrai configurare i diversi parametri della modalità "Notte" in base alle abitudini del sonno del bambino.

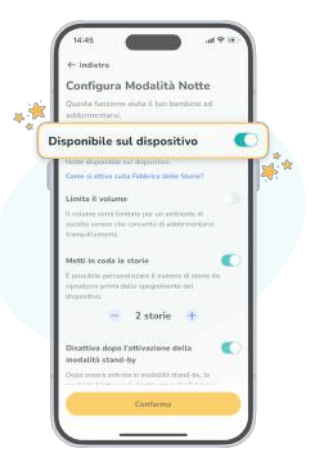

Da questa schermata, potrai scegliere se attivare o disattivare la Modalità "Notte" al prossimo utilizzo della Fabbrica delle Storie.

Per attivare la configurazione della modalità "Notte" desiderata, bisogna effettuare una sincronizzazione della Fabbrica delle Storie. Consulta il capitolo "Avviare la sincronizzazione della Fabbrica delle Storie" per scoprire la procedura da seguire.

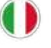

Per impostare la modalità "Notte" sulla Fabbrica delle Storie, bisognerà prima attivarla sull'app mobile Lunii. Questa modalità non è preimpostata in automatico. Consulta il capitolo precedente "Configurare la modalità Notte sull'app mobile" per maggiori dettagli.

Ruota la manopola delle scelte per accedere all'icona "Modalità Notte" () nel menù delle impostazioni.

Premi il pulsante "OK" per passare dalla modalità "Giorno" 🔮 alla modalità "Notte" શ sulla Fabbrica delle Storie.

La modalità "Notte" rimarrà attiva anche dopo il riavvio della Fabbrica delle Storie. Puoi modificare questa configurazione sull'app mobile, nella schermata delle impostazioni della Fabbrica delle Storie.

La modalità "Notte" non è compatibile con tutti gli audiolibri del catalogo. Questa opzione è compatibile solo con gli audiolibri della categoria "Storie da comporre" senza una storia introduttiva. Per scoprire la categoria dei tuoi audiolibri, consulta le pagine del catalogo sul nostro sito.

### Le impostazioni della Fabbrica delle Storie sull'app mobile

Clicca sul pulsante "Impostazioni della Fabbrica delle Storie" nella schermata di gestione dell'app Lunii per accedere a tutte le impostazioni della Fabbrica delle Storie.

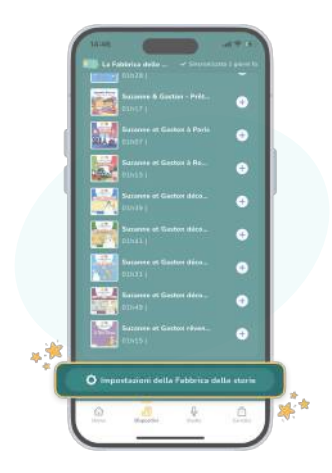

Per salvare alcune impostazioni, è necessario effettuare una sincronizzazione della Fabbrica delle Storie. Consulta il capitolo "Avviare la sincronizzazione della Fabbrica delle Storie" per scoprire la procedura da seguire. Per attivare alcune impostazioni, è necessario connettere la Fabbrica delle Storie allo smartphone. Consulta il capitolo "Attivare la connessione della Fabbrica delle Storie con lo smartphone" per scoprire la procedura da seguire.

Un'unica app per gestire tutti i tuoi dispositivi! Se hai associato al tuo account diverse Fabbriche delle Storie, scorri da sinistra a destra nel menù di gestione dell'app mobile per accedere alla schermata di ciascuna Fabbrica delle Storie.

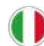

### Rinominare la Fabbrica delle Storie

Per modificare il nome della Fabbrica delle Storie, accedi al menù delle impostazioni dell'applicazione per smartphone.

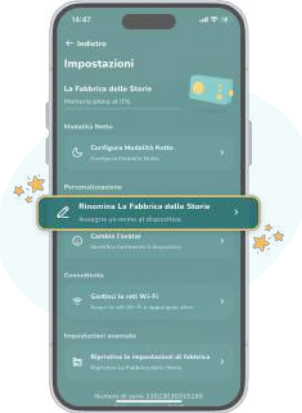

Una volta modificato, il nuovo nome apparirà nella schermata di gestione.

### Modificare l'avatar della Fabbrica delle Storie

L'avatar è un piccolo personaggio luminoso che appare sullo schermo all'accensione della Fabbrica delle Storie. Rappresenta la tua Fabbrica delle Storie nella schermata di gestione dell'app mobile Lunii.

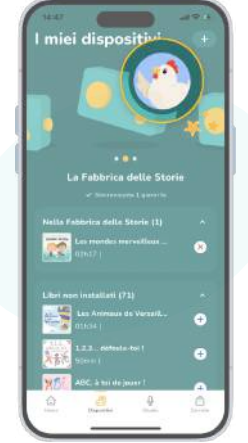

Una volta modificato, il nuovo avatar apparirà nella schermata di gestione.

Per salvare il nuovo avatar, è necessario effettuare una sincronizzazione della Fabbrica delle Storie. Consulta il capitolo "Avviare la sincronizzazione della Fabbrica delle Storie" per scoprire la procedura da seguire.

### Gestire le reti Wi-Fi della Fabbrica delle Storie

Si possono registrare fino a 10 reti Wi-Fi sulla Fabbrica delle Storie.

| ← Indico<br>Gestise      | •<br>ci le reti Wi-Fi                                    |           |  |
|--------------------------|----------------------------------------------------------|-----------|--|
| Callega La<br>Veratitata | Falitionica stellar Stavile<br>w n gentline lei reti WS- | per<br>FL |  |
|                          | Continua                                                 |           |  |
|                          |                                                          |           |  |
| L                        |                                                          |           |  |
| L                        |                                                          |           |  |
| L                        |                                                          |           |  |
| L                        |                                                          |           |  |
| L                        |                                                          |           |  |
| 1                        |                                                          |           |  |

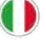

Per gestire le reti Wi-Fi della Fabbrica delle Storie, è necessario collegarla allo smartphone. Consulta il capitolo "Attivare la connessione della Fabbrica delle Storie allo smartphone" per scoprire la procedura da seguire.

Una volta collegata la Fabbrica delle Storie allo smartphone, segui le istruzioni dell'app Lunii per aggiungere o rimuovere una rete Wi-Fi.

### Ripristinare le impostazioni di base della Fabbrica delle Storie

Se desideri regalare la tua Fabbrica delle Storie a un nuovo utente o se hai un problema con il tuo dispositivo, niente panico: puoi far tornare la tua Fabbrica delle Storie come nuova! Basterà ripristinare le impostazioni di base per farle vivere nuove emozionanti avventure.

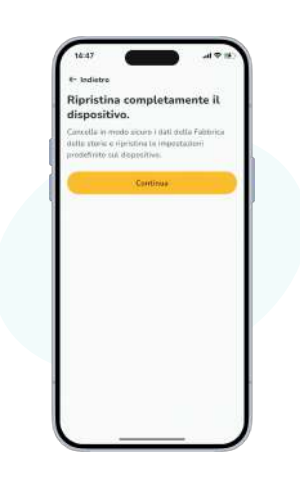

Una volta ripristinate le impostazioni iniziali, la Fabbrica delle Storie sarà riavviata e verrà riprodotto automaticamente un messaggio di benvenuto.

### Ø

**ATTENZIONE:** il ripristino delle impostazioni di base cancellerà tutti i contenuti e le impostazioni della Fabbrica delle Storie.

ATTENZIONE: il ripristino delle impostazioni di base è irreversibile.

Se vengono reimpostate le impostazioni iniziali della Fabbrica delle Storie, è necessario ripetere tutte le fasi di inizializzazione come per un nuovo dispositivo. Consulta il capitolo "Inizializzare la Fabbrica delle Storie" per eseguire nuovamente l'inizializzazione dopo il ripristino delle impostazioni di base.

Per ripristinare le impostazioni di base della Fabbrica delle Storie, è necessario collegarla allo smartphone. Consulta il capitolo "Attivare la connessione della Fabbrica delle Storie allo smartphone" per scoprire la procedura da seguire.

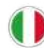

### Gestire i contenuti sulla Fabbrica delle Storie

### Il catalogo di audiolibri interattivi Lunii

Il catalogo Lunii propone storie e personaggi per tutti i gusti e per tutte le età. Racconti di ogni genere, avventure fantastiche, contenuti educativi: potrai scaricare un'ampia scelta di audiolibri in 6 lingue sulla Fabbrica delle Storie.

# edizioni lunii

Il catalogo delle Edizioni Lunii contribuisce a sviluppare la memoria uditiva, l'immaginazione, la cultura e il vocabolario dei bambini. Per offrire un'avventura sonora immersiva, collaboriamo con diversi professionisti del settore: autori, traduttori, tecnici del suono, attori e sound designer.

Le nostre creazioni originali, così come i titoli in collaborazione con i nostri partner editoriali, sono adatti a tutti i gusti. Avventure rocambolesche, racconti fantastici, storie di vita quotidiana, narrazioni storiche, quiz ludici, racconti per viaggiare in paesi reali o immaginari... Nel catalogo Lunii, c'è davvero l'imbarazzo della scelta!

Per noi è importante favorire lo sviluppo dei bambini grazie alla curiosità, per questo proponiamo un'ampia scelta di contenuti che permetteranno loro di stimolare il proprio spirito critico.

Puoi consultare il catalogo Lunii e acquistare gli audiolibri direttamente sul nostro sito **www.lunii.com** o sulla nostra applicazione per smartphone Lunii.

### Le categorie di audiolibri Lunii

Esistono diverse categorie di audiolibri, ognuna con le proprie caratteristiche.

Potrai filtrare il catalogo Lunii in base alla categoria di audiolibri desiderata sul nostro sito web **www.lunii.com** o sulla nostra app mobile Lunii.

La categoria sarà indicata nella pagina dell'audiolibro.

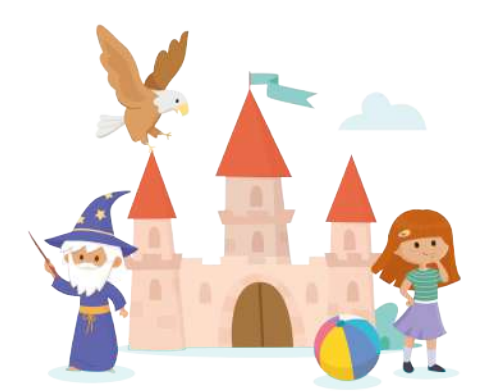

#### Storie da comporre

Questi audiolibri sono destinati ai più piccoli: si sceglie un protagonista, un luogo, un oggetto e un altro personaggio per creare e ascoltare la propria storia.

Č.

Consiglio: se desideri saltare rapidamente una domanda, puoi premere il pulsante "OK" per ascoltare direttamente le risposte alla domanda.

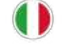

#### Partecipa all'avventura!

Questi audiolibri sono destinati ai bambini dai 5 anni in su. Nel corso dell'ascolto, il bambino compie delle scelte per decidere la sorte dei personaggi. A ogni scelta, la storia prende una piega diversa!

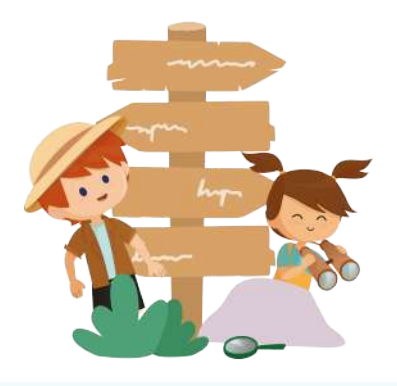

Consiglio: vuoi saltare una parte della storia? Premi il pulsante "OK" per passare direttamente alla prossima scelta dell'avventura. Questa pratica funzionalità consente di provare tutte le opzioni senza dover riascoltare un'intera parte della storia. Lo stesso vale se si vuole saltare l'introduzione (se prevista dalla storia).

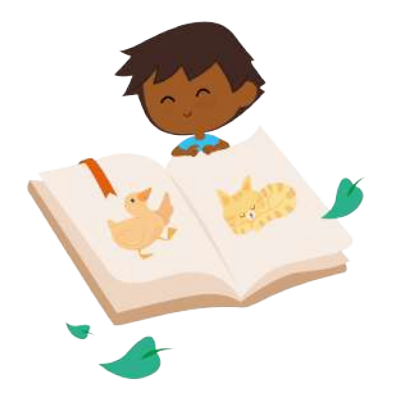

#### Albi sonori

Questi audiolibri sono destinati ai bambini alle prime armi con la Fabbrica delle Storie. Grazie a questo formato breve, scoprono tantissimi suoni e rumori della vita quotidiana. L'ideale per stimolare la loro curiosità attraverso l'ascolto!

Ŭ.

Consiglio: per esplorare tutti i suoni, ruota la manopola delle scelte o premi il pulsante "OK" per passare da un suono all'altro. Alla fine delle scelte, l'audiolibro contiene una sequenza sonora che riprende tutti i suoni per un'immersione totale.

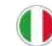

### Gestire la Biblioteca di audiolibri

Puoi scaricare i nostri audiolibri su tutte le Fabbriche delle Storie associate al tuo account Lunii (ricorda: potrai collegare massimo tre Fabbriche delle Storie per account). Una Fabbrica delle Storie può contenere centinaia di audiolibri diversi.

Un'unica app per gestire tutti i tuoi dispositivi! Se hai associato al tuo account diverse Fabbriche delle Storie, scorri da sinistra a destra nel menù di gestione dell'app mobile per accedere alla schermata di ciascuna Fabbrica delle Storie.

#### Aggiungere gli audiolibri alla Biblioteca

Puoi acquistare i nostri audiolibri secondo diverse modalità: direttamente sull'app mobile Lunii o sul nostro sito **www.lunii.com**, con la possibilità di usare un eventuale buono sconto.

Quando acquisti un audiolibro, viene automaticamente aggiunto alla Biblioteca del tuo account Lunii. Puoi consultare gli audiolibri presenti nella tua Biblioteca dall'app mobile Lunii o sul nostro sito Internet **www.lunii.com.** 

La tua Biblioteca di audiolibri è collegata al tuo account Lunii.

#### Aggiornare i contenuti dall'app mobile

Sull'app mobile Lunii, potrai consultare quali audiolibri sono già installati sulla Fabbrica delle Storie e quali audiolibri della tua Biblioteca non sono ancora stati installati. Per accedere alla lista, consulta la sezione Dispositivi.

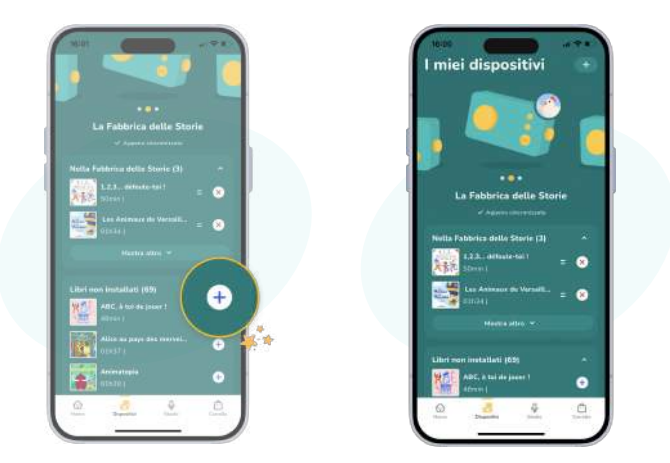

### Q

### Stato della Fabbrica delle Storie

Nella schermata di gestione della Fabbrica delle Storie, potrai visualizzare a quando risale l'ultima sincronizzazione.

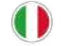

**Per installare un audiolibro** sulla Fabbrica delle Storie, consulta la sezione "Audiolibri non installati" e clicca sul pulsante "+" accanto all'audiolibro che desideri aggiungere. L'audiolibro sarà trasferito nella sezione "Nella Fabbrica delle Storie".

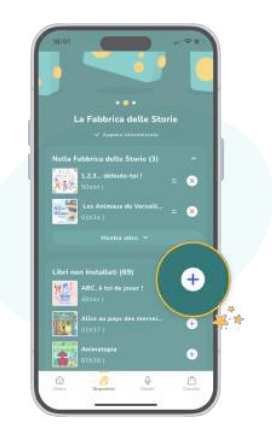

**Per rimuovere un audiolibro** dalla Fabbrica delle Storie, consulta la sezione "Nella Fabbrica delle Storie" e clicca sul pulsante "X" accanto all'audiolibro che desideri rimuovere. L'audiolibro sarà trasferito nella sezione "Audiolibri non installati". In alternativa, puoi spostare gli audiolibri trascinandoli da una categoria all'altra, per selezionare quali installare e quali rimuovere.

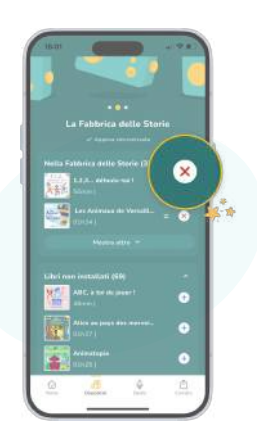

### Se rimuovi un audiolibro dalla Fabbrica delle Storie, non sarà eliminato dalla tua Biblioteca. Se lo desideri, potrai aggiungerlo di nuovo.

### Registrare le tue storie sullo Studio

Nella sezione "Studio" dell'app mobile Lunii potrai registrare gratuitamente i tuoi audiolibri con le voci della famiglia per poi riascoltarli sulla Fabbrica delle Storie. Con questa funzionalità potrai creare storie fantastiche, tramandare ricordi d'infanzia o leggere il racconto preferito dei tuoi figli... Questi audiolibri personalizzati potranno essere poi caricati sulla Fabbrica delle Storie per accompagnare i bimbi nei momenti di gioco o di relax.

Le caratteristiche dello Studio:

- Registrazioni illimitate di audiolibri (durata massima di 8 minuti per ogni storia)
- Trasferimento delle storie registrate (durata massima di 30 minuti) sulla Fabbrica delle Storie
- Decine di pittogrammi disponibili per personalizzare le storie

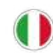

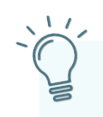

Consiglio: se registri più di 30 minuti di storie, alternale scegliendo quelle che vuoi ascoltare sul dispositivo! Consulta il capitolo "Aggiornare i contenuti dall'app mobile" per scoprire la procedura da seguire.

### Sincronizzare i contenuti sulla Fabbrica delle Storie

Quando gli audiolibri sono pronti per essere trasferiti sulla Fabbrica delle Storie, comparirà l'icona della sincronizzazione sulla parte superiore della schermata di gestione.

Premi il pulsante "Pronta per la sincronizzazione" per avviare la sincronizzazione della Fabbrica delle Storie.

Ø

L'aggiornamento dei contenuti si attiverà non appena La Fabbrica delle Storie inizierà la sincronizzazione. Per aggiornare i contenuti della Fabbrica delle Storie devi connetterti alla rete Wi-Fi domestica. Dovrai attivare la modalità di sincronizzazione sulla Fabbrica delle Storie per eseguire i download necessari. Consulta il capitolo "Avviare la sincronizzazione della Fabbrica delle Storie" per scoprire la procedura da seguire.

Una volta avviata la sincronizzazione sulla Fabbrica delle Storie, il gioco è fatto! La modalità Sincronizzazione verrà automaticamente sospesa al termine degli aggiornamenti. Nella schermata di gestione della Fabbrica delle Storie, potrai visualizzare la sincronizzazione in corso. Al termine della sincronizzazione, lo stato della Fabbrica delle Storie mostrerà il messaggio "Sincronizzazione completata" sulla schermata di gestione.

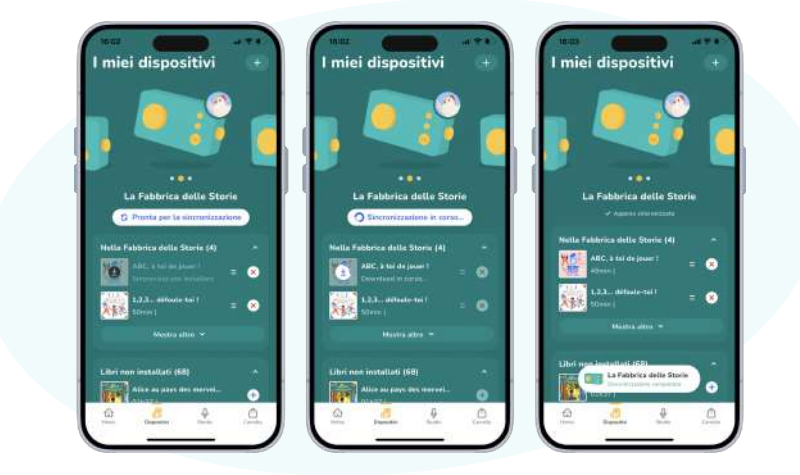

La Fabbrica delle Storie è stata dunque aggiornata e tornerà in modalità "senza onde" per vivere nuove avventure audio in tutta sicurezza!

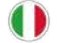

### Prendersi cura della Fabbrica delle Storie

**ATTENZIONE!** La Fabbrica delle Storie deve essere maneggiata con cura. Evitare urti, cadute, luoghi umidi e il contatto con l'acqua.

Evitare gli sbalzi di temperatura e non esporre la Fabbrica delle Storie a temperature inferiori a 0°C o superiori a 35°C.

### Proteggere la Fabbrica delle Storie

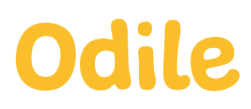

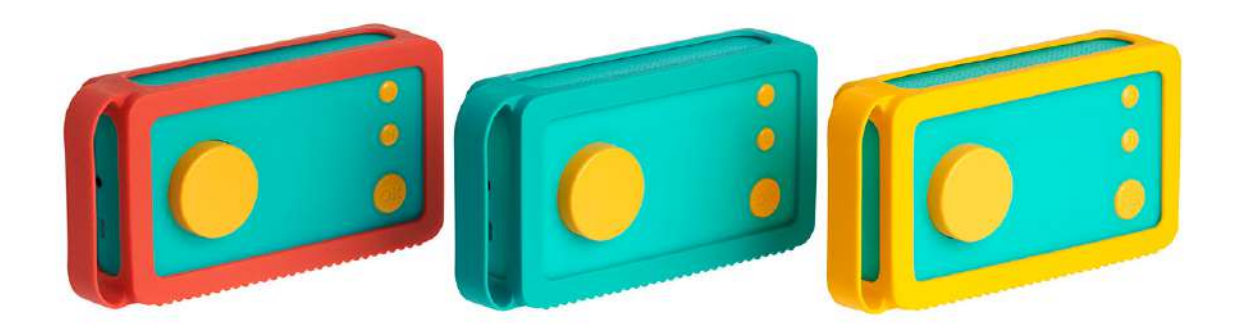

Una cover protettiva concepita appositamente per la Fabbrica delle Storie!

La cover in silicone Odile protegge la Fabbrica delle Storie da urti, graffi ed eventuali tracce di sporco. Il suo design esclusivo consente di accedere facilmente a tutte le funzionalità del dispositivo.

Il suo materiale morbido, resistente e lavabile si declina in diverse tonalità, mentre il manico integrato permette di trasportare la Fabbrica delle Storie nelle avventure di tutti i giorni.

Scopri la cover Odile sul nostro sito https://lunii.com/it-it/cover-odile-verde-acqua/.

La cover Odile è venduta separatamente dalla Fabbrica delle Storie.

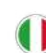

### Pulire la Fabbrica delle Storie

Per prima cosa, assicurati di scollegare tutti i cavi e spegnere la Fabbrica delle Storie (manopola del volume in posizione "off"). Pulisci il dispositivo con un panno morbido, leggermente umido e senza pelucchi. Non utilizzare detergenti, solventi, alcol o prodotti abrasivi; evitare il contatto con liquidi, polvere o sabbia.

### **Riparare la Fabbrica delle Storie**

Sulla Fabbrica delle Storie può comparire un'icona legata ad alcuni problemi specifici.

• 🔝 : La Fabbrica delle Storie non rileva alcuna rete memorizzata nelle vicinanze. Azione: usa l'app Lunii per verificare che la Fabbrica delle Storie conosca la rete a cui vuoi connetterti e avvicinati al modem, quindi riprova. Se il problema persiste, riavvia il modem e verifica che la rete Wi-Fi sia disponibile.

• 🔝 : La Fabbrica delle Storie rileva una rete memorizzata ma non riesce a connettersi. Azione: avvicinati al modem e verifica di avere inserito correttamente la password del Wi-Fi. Prova a riavviare la Fabbrica delle Storie e/o il modem. Se il problema persiste, consulta la nostra FAQ sul sito Lunii o contatta il servizio clienti.

• La Fabbrica delle Storie non ha nessun rete Wi-Fi memorizzata. Azione: vai al menù «Impostazioni della Fabbrica» sull'app Lunii, clicca su «Gestisci le reti Wi-Fi» e segui le indicazioni.

• 🕼 : La Fabbrica delle Storie non riesce a realizzare la sincronizzazione. Azione: riavvia la Fabbrica delle Storie e riprova. Verifica anche le reti Wi-Fi (cf. punto sopra).

- Ia Fabbrica delle Storie non contiene nessun audiolibro. Azione: collegati all'app mobile Lunii per scegliere e scaricare nuovi audiolibri.

Ia Fabbrica delle Storie è scarica.

Azione: ricarica la Fabbrica delle Storie.

Se il problema persiste, consulta la sezione FAQ o contatta il nostro Servizio Clienti.

• 🚮 : La Fabbrica delle Storie non contiene nessuna carta SD. Azione: contatta il servizio clienti.

• 🔊 : La carta SD della Fabbrica delle Storie è difettosa.

Azione: ripristina le impostazioni di base della Fabbrica delle Storie (vedi sopra), quindi riprova. Se il problema persiste, contatta il servizio clienti :

https://support.lunii.com/hc/it/requests/new

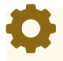

La Fabbrica delle Storie non deve essere smontata/aperta senza l'accordo del nostro team di post-vendita. Consulta il capitolo "Riparazione" per maggiori informazioni.

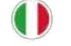

### Avvertenze

### ATTENZIONE!

Non adatta ai bambini di età inferiore ai 3 anni. Può essere utilizzata durante la carica. Presenta parti di piccole dimensioni. Rischio di soffocamento. L'uso improprio dei trasformatori può causare scosse elettriche. Non deve essere collegato a più di una fonte di alimentazione.

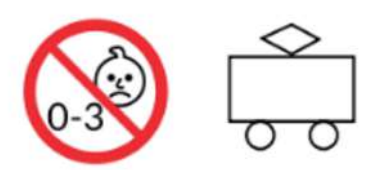

### Uso

Il prodotto contiene componenti elettronici sensibili e può essere danneggiato da cadute, manomissioni del rivestimento in plastica o contatto con liquidi. Non utilizzare un prodotto danneggiato.

Si consiglia di utilizzare il dispositivo sotto la sorveglianza di un adulto.

### Ricarica e batteria

### Ricarica

Tutti gli accessori utilizzati per caricare il prodotto, compreso il cavo USB in dotazione, devono essere controllati regolarmente per verificare la presenza di eventuali danni (cavo danneggiato, spina danneggiata, ecc.). Si consiglia di non utilizzare i componenti danneggiati finché non sono stati riparati. Per ricevere assistenza, contatta il Servizio Clienti Lunii sul nostro sito <u>https://support.lunii.</u> com/hc/it.

Ô

Il prodotto deve essere sempre ricaricato sotto la supervisione di un adulto e deve essere collegato solo ad apparecchiature che riportino uno dei seguenti simboli 🔲 o 🖤

Al primo utilizzo, ricarica la Fabbrica delle Storie fino a completamento per circa tre ore al fine di garantire una carica ottimale.

Se la Fabbrica delle Storie non è stata utilizzata per un periodo di tempo prolungato, potrebbe essere necessario ricaricarla.

È possibile scollegare e utilizzare la Fabbrica delle Storie anche se non è completamente carica.

### Batteria

Il prodotto è dotato di una batteria interna ricaricabile agli ioni di litio che deve essere sostituita solo dal team del servizio post-vendita Lunii: non tentare di sostituire la batteria del prodotto da solo. L'uso improprio della batteria potrebbe causare ustioni chimiche, episodi di surriscaldamento, incendi o esplosioni. La batteria non è sostituibile.

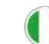

La batteria della Fabbrica delle Storie non è progettata per essere utilizzata come un giocattolo e il dispositivo deve essere usato dai bambini solo sotto la supervisione di un adulto.

Assicurati di rispettare le condizioni d'uso del prodotto descritte in questo manuale, per evitare di danneggiare la batteria.

La batteria deve essere riciclata o smaltita separatamente dai rifiuti domestici e non deve essere incenerita. Per ulteriori informazioni sul riciclaggio, consulta la sezione "Riciclaggio e donazioni".

Le batterie ricaricabili hanno un numero limitato di cicli di ricarica. La durata della batteria e il numero di cicli di ricarica variano a seconda dell'uso. Per maggiori informazioni, consulta il nostro sito **lunii.com.** 

Non caricare il prodotto su una superficie infiammabile o vicino a prodotti infiammabili.

### Non gettare il prodotto nel fuoco.

### Riparazione

Non aprire il dispositivo e non tentare di ripararlo da solo senza prima aver consultato la sezione FAQ sul nostro sito o aver ricevuto istruzioni dall'assistenza tecnica.

Non smontare la Fabbrica delle Storie da solo: rischieresti di danneggiarla e di farti male.

Se il dispositivo è danneggiato, non funziona correttamente o entra in contatto con liquidi, contatta il servizio post-vendita di Lunii o il rivenditore presso il quale hai effettuato l'acquisto. Per maggiori informazioni sul nostro servizio di post-vendita, consulta il sito **lunii.com**.

### Problemi di salute

Se soffri di problemi di salute che potrebbero essere aggravati dall'utilizzo del prodotto (ad esempio: epilessia, vertigini, affaticamento della vista o mal di testa), consulta il medico prima di utilizzare la Fabbrica delle Storie.

### Perdita dell'udito

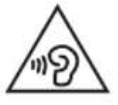

Ascoltare suoni ad alto volume può causare la perdita dell'udito. Per prevenire la perdita dell'udito, evita di utilizzare Fabbrica delle Storie ad alto volume per periodi prolungati. Consigliamo di non mettere l'altoparlante del prodotto vicino all'orecchio. I rumori di fondo e l'esposizione ripetuta a livelli sonori elevati possono rendere i suoni più ovattati di quanto non siano in realtà. Per procedere all'ascolto, accendi il prodotto e verifica il volume prima di inserire gli auricolari nelle orecchie. Per maggiori informazioni sulle impostazioni del volume, consulta la sezione "Comandi della Fabbrica delle Storie". Per evitare la perdita dell'udito, utilizza solo cuffie o auricolari compatibili con la Fabbrica delle Storie.

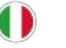

### Utilizzo della porta USB e del cavo

Se il cavo non si inserisce facilmente nella porta USB, è probabile che non sia compatibile. Come prima cosa, verifica che la porta USB non sia ostruita, poi assicurati che il cavo utilizzato sia compatibile con la porta USB e che sia posizionato correttamente. Infine verifica che l'estremità del cavo non sia danneggiata.

### Utilizzo del prodotto in condizioni accettabili

Per garantire il corretto funzionamento del prodotto, è necessario seguire tutte le istruzioni contenute nel presente manuale. Non esporre il prodotto a sbalzi di temperatura, all'umidità e a temperature inferiori a 0°C o superiori a 35°C.

### Utilizzo del prodotto all'aperto

Non utilizzare il prodotto sotto la pioggia o in prossimità di sostanze liquide. Non posizionare il prodotto sull'acqua o su una superficie umida. Non lasciare il dispositivo a contatto diretto con la luce del sole o vicino a una forte fonte di calore. Il contatto con sabbia e polvere potrebbe compromettere il corretto funzionamento del prodotto.

### **Atmosfere esplosive**

La ricarica o l'utilizzo del prodotto in un'area con un'atmosfera potenzialmente esplosiva, in cui per esempio sono presenti alti livelli di sostanze chimiche, vapori o particelle infiammabili (come polvere o polveri metalliche), può costituire un pericolo. Rispetta i segnali e le istruzioni presenti nell'area.

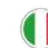

### I nostri impegni

### Una produzione francese

Dal 2020, la Fabbrica delle Storie è prodotta in Francia, a Bayonne. Questa nuovo modello della Fabbrica delle Storie è stata progettato in un'ottica eco-sostenibile, come dimostrato dal suo ciclo di vita: dalla scelta delle materie prime allo smaltimento del dispositivo, passando per la produzione, l'imballaggio, il trasporto, la distribuzione e l'utilizzo. Abbiamo analizzato ogni fase di produzione per ridurre il nostro impatto ambientale e ci impegniamo a migliorare costantemente le nostre pratiche.

Grazie a questo impegno, siamo riusciti a ridurre l'uso di plastica, colla e viti nella produzione della Fabbrica delle Storie. Abbiamo eliminato anche l'effetto "soft touch" della custodia per ridurre le manipolazioni del prodotto e consentire un migliore riciclaggio della plastica a fine vita. Nel tempo, contiamo di apportare ulteriori miglioramenti grazie ai preziosi feedback dei nostri clienti.

### Un imballaggio eco-sostenibile

L'imballaggio è realizzato in cartone 100% riciclato, anch'esso prodotto in Francia. Anche in questo caso, abbiamo ridotto l'uso di colla, inchiostro e superfici di stampa. Il packaging è stato riprogettato per dimezzarne il peso, e ridurre così l'impatto del materiale e del trasporto. Tutti i materiali di imballaggio (cartone, plastica, ecc.) non fanno parte del prodotto e devono essere tenuti fuori dalla portata dei bambini.

### Riciclaggio e donazioni

### Riciclare la Fabbrica delle Storie

La tua Fabbrica delle Storie non funziona più? Portala in un centro di raccolta rifiuti autorizzato dalle autorità locali. In questo modo contribuirai a preservare le risorse naturali del pianeta e a proteggere l'ambiente e la salute di tutti.

Per maggiori informazioni sul riciclo dei prodotti elettrici ed elettronici, consulta il sito <u>https://erion.it/it/</u> e trova il punto di raccolta più vicino a casa tua.

### Donare la Fabbrica delle Storie

I tuoi bimbi non utilizzano più la Fabbrica delle Storie? Hai già pensato a fare una donazione? Questo gesto potrebbe rendere felice un altro altro bambino. Senza contare che il Pianeta ti ringrazierà! Se decidi di donare la tua Fabbrica delle Storie, non dimenticare di inviare la fattura d'acquisto al nuovo proprietario. Gli audiolibri presenti sul tuo account Lunii rimarranno di tua proprietà. La Fabbrica delle Storie si resetterà quando il nuovo proprietario la collegherà al proprio account.

¢

Se desideri ripristinare le impostazioni iniziali della Fabbrica delle Storie prima di regalarla, consulta la sezione "Ripristinare le impostazioni di base della Fabbrica delle Storie" per scoprire la procedura da seguire.

### Specifiche prodotto

### Specifiche meccaniche

Dimensioni: 173 x 90 x 47 mm Peso: 215g

### Specifiche alimentazione

Potenza della batteria: 600mAh Tensione di carica: 5V Corrente di carica massima: 480mA

### Specifiche operative

Temperature di funzionamento consigliate: 0°C - 35°C Connessioni: USB-C femmina, Jack-5 3,6mm femmina Modalità USB: 2.0 non alimentata

### Specifiche wireless

Rete Wi-Fi: 2.4GHz 802.11b/g/n

### **Misure SAR**

SAR componenti (W/kg): 0,080 SAR struttura (W/kg): 0,041

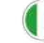

### Gli impegni di Lunii

Grazie al sostegno della nostra community, nel 2020 siamo riusciti a donare 500 Fabbriche delle Storie alla fondazione Maintenant, all'associazione Les Emplaqués e al collettivo #ProtegeTonSoignant: i dispositivi sono stati distribuiti in diversi ospedali di Francia, Belgio e Svizzera. Insieme, continuiamo a fare la differenza per un domani migliore!

### Note legali

### Norma CE

# CE

La Fabbrica delle Storie è conforme ai requisiti essenziali delle direttive europee applicabili. Per consultare la nostra dichiarazione di conformità, visita il nostro sito www.lunii.com.

### Numero di identificazione unico: FR237152\_01PPJE

In materia di responsabilità estesa del produttore, disciplinata dalla legge AGEC, Lunii SAS rispetta e soddisfa tutti i requisiti relativi ai rifiuti di imballaggio domestici generati dalla Fabbrica delle Storie.

### Regolamento generale sulla protezione dei dati

Ti invitiamo a leggere la nostra informativa sulla privacy per saperne di più sul trattamento dei tuoi dati personali da parte di Lunii. L'informativa sulla Privacy è disponibile al seguente indirizzo: https://storage.googleapis.com/lunii-site-prod/public/pdf/cgu\_cgv/en/LUNII\_EN\_6\_Confidentiality\_ policy\_Lunii.pdf

### Garanzia legale

Lunii SAS è responsabile della garanzia legale applicabile, in particolare in caso di non conformità, come definito negli articoli L.217-4 e seguenti, e di qualsiasi vizio occulto previsto dagli articoli 1641 e seguenti del Codice Civile francese.

Si consiglia di conservare la prova d'acquisto (scontrino o fattura). Per maggiori informazioni sulle garanzie legali e commerciali, consulta la sezione "Assistenza" sul nostro sito lunii.com.

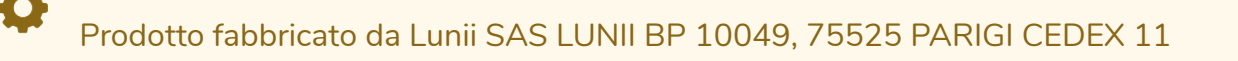

Sito Internet: www.lunii.com Servizio post-vendita: https://support.lunii.com/

ATTENZIONE! Conserva questa scheda tecnica perché contiene informazioni importanti.

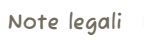